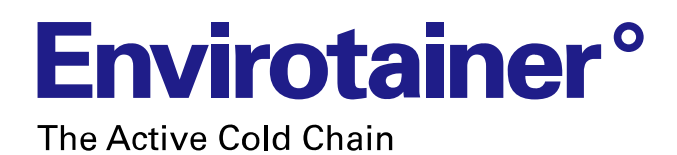

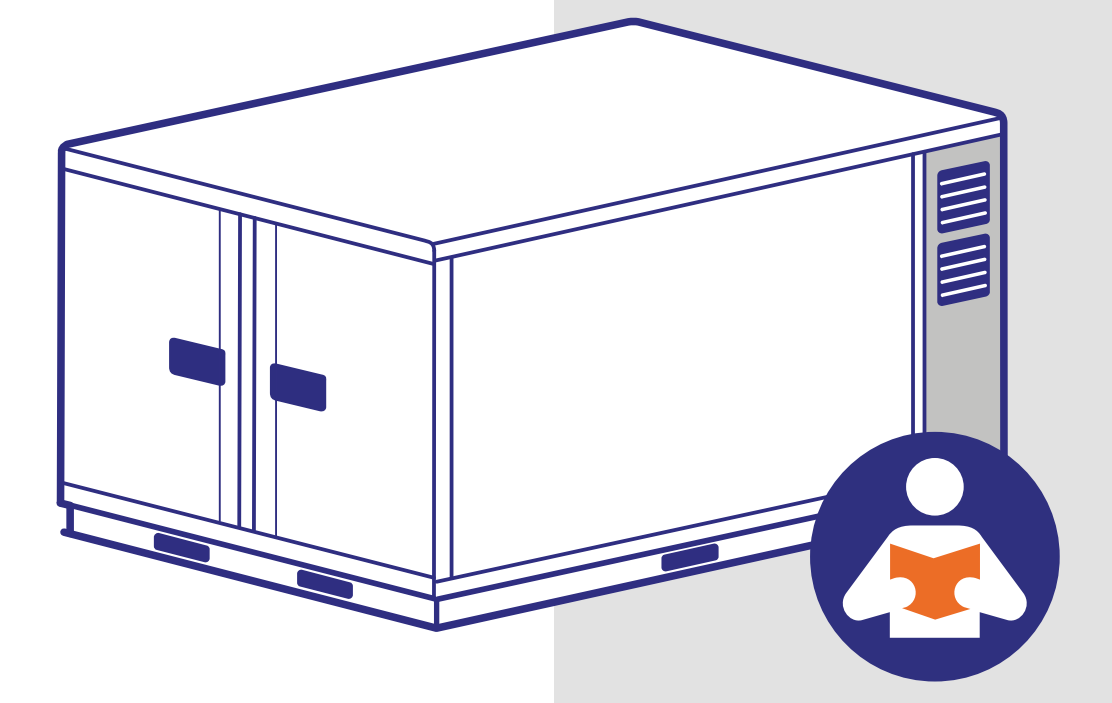

# Releye<sup>®</sup> RAP User Manual

### RAP container, Model 140020R, P/N 140020R-A-()-()

Doc No. UM-RAP-1002 Version 2

www.envirotainer.com

| Doc No:     |   |
|-------------|---|
| UM-RAP-1002 | , |

State

Released

**Release date:** 2023-06-26

Approved by hanst

2

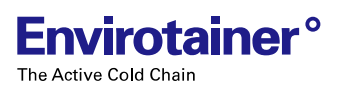

# **RECORD OF REVISION**

| VER. NO. | REVISION                                                                                                    |
|----------|----------------------------------------------------------------------------------------------------|
| 2        | REVISED:                                                                                                    |
|          | <ul> <li><u>1.2.1 Operating environment</u>: Clarified the maximum relative humidity. Removed the standard text for the container enclosure ingress protection.</li> </ul> |
|          | <ul> <li><u>2.1.2 Symbols on the container</u>: Updated sticker positions and added Releye stickers according to drawing.</li> </ul>                                       |
|          | <u>3.3 Refrigeration system operation</u> : Revised air flow illustration.                                                                                                 |
|          | <ul> <li><u>4.4.4 Charging the container</u>: Added warning about charging outdoors or in<br/>damp and/or humid environments.</li> </ul>                                   |
|          | <ul> <li><u>4.4.7 Operating the display unit</u>: Added container status to illustration and<br/>table.</li> </ul>                                                         |
|          | <ul> <li><u>4.4.7.4 Check the battery level</u>: Added container status in illustration.</li> </ul>                                                                        |
|          | <ul> <li><u>4.4.7.5 View and address active alarms and alerts</u>: Added container status in illustration.</li> </ul>                                                      |
|          | <ul> <li><u>4.4.7.8 Lock and unlock the display unit for input</u>: Added container status in illustration.</li> </ul>                                                     |
|          | <u>6. Technical specification</u> : Removed the IP rating.                                                                                                    |

| Doc No:     | Revision: | State    | Release date: | Approved by |
|-------------|-----------|----------|---------------|-------------|
| UM-RAP-1002 | 2         | Released | 2023-06-26    | hanst       |

## TABLE OF CONTENTS

| 1. | INTR | ODUCT      | ION            |                       | 1             |
|----|------|------------|----------------|-----------------------|---------------|
|    | 1.1  | Containe   | r type         |                       | .1            |
|    | 1.2  | Intended   | use            |                       | .1            |
|    |      | 1.2.1      | Operating e    | nvironment            | .1            |
|    | 1.3  | Manufact   | turer          |                       | .2            |
|    | 1.4  | Contact    |                |                       | .2            |
|    | 1.5  | Declarati  | on of conform  | nity                  | .3            |
| 2. | SAFI | ETY        |                |                       | 4             |
|    | 2.1  | Symbols    |                |                       | .4            |
|    |      | 2.1.1      | Symbols in t   | the manual            | .4            |
|    |      | 2.1.2      | Symbols on     | the container         | .5            |
|    |      |            | 2.1.2.1        | ODLN sticker          | .6            |
| 3. | CON  | TAINER     | DESCRIPT       | ΓΙΟΝ                  | 7             |
|    | 3.1  | Orientatio | on convention  | IS                    | .7            |
|    | 3.2  | Overview   | /              |                       | .8            |
|    | 3.3  | Refrigera  | ation system o | peration              | 10            |
|    | 3.4  | Walls      |                |                       | 11            |
|    | 3.5  | Operating  | g conditions   |                       | 11            |
| 4. | USIN | IG THE (   | CONTAINE       | R 1                   | 2             |
|    | 4.1  | Preparin   | g a shipment.  | 1                     | 2             |
|    | 4.2  | Shipping   |                | 1                     | 13            |
|    | 4.3  | Finishing  | a shipment     | 1                     | 13            |
|    | 4.4  | Operating  | g instructions | 1                     | 4             |
|    |      | 4.4.1      | Lifting and n  | noving the container1 | 4             |
|    |      |            | 4.4.1.1        | Lift from the sides   | 4             |
|    |      |            |                | _                     | $\rightarrow$ |

| Doc No:     | Revision: | State    | Release date: | Approved by |
|-------------|-----------|----------|---------------|-------------|
| UM-RAP-1002 | 2         | Released | 2023-06-26    | hanst       |

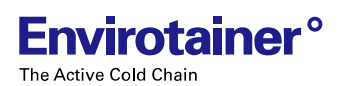

|    |     |            | 4.4.1.2       | Lift from the front (door side)            | 15      |
|----|-----|------------|---------------|--------------------------------------------|---------|
|    |     |            | 4.4.1.3       | Lift from the rear (machine room side)     | 15      |
|    |     |            | 4.4.1.4       | Lift with an electric pallet jack          | 15      |
|    |     |            | 4.4.1.5       | Use a roller bed system                    | 16      |
|    |     | 4.4.2      | Pre-conditio  | ning the cargo and the container           | 16      |
|    |     |            | 4.4.2.1       | Pre-condition the cargo                    | 16      |
|    |     |            | 4.4.2.2       | Pre-condition the container                | 16      |
|    |     | 4.4.3      | Loading the   | cargo                                      | 20      |
|    |     | 4.4.4      | Charging the  | e container                                | 23      |
|    |     |            | 4.4.4.1       | Safety precautions                         | 23      |
|    |     |            | 4.4.4.2       | The charging unit                          | 24      |
|    |     |            | 4.4.4.3       | Charge the container                       | 24      |
|    |     |            | 4.4.4.4       | Order additional charging adapters         | 26      |
|    |     | 4.4.5      | Precautions   | during a shipment                          | 27      |
|    |     | 4.4.6      | Storing the c | container                                  | 27      |
|    |     | 4.4.7      | Operating th  | e display unit                             | 28      |
|    |     |            | 4.4.7.1       | The display unit                           | 28      |
|    |     |            | 4.4.7.2       | Wake the display up from sleep mode        | 30      |
|    |     |            | 4.4.7.3       | Set the temperature                        | 30      |
|    |     |            | 4.4.7.4       | Check the battery level                    | 31      |
|    |     |            | 4.4.7.5       | View and address active alarms and alerts  | 32      |
|    |     |            | 4.4.7.6       | Turn the temperature control off           | 33      |
|    |     |            | 4.4.7.7       | Disable connectivity                       | 33      |
|    |     |            | 4.4.7.8       | Lock and unlock the display unit for input | 35      |
| 5. | TRO | UBLESH     | IOOTING       |                                            | 6       |
|    | 5.1 | Informatio | on messages   |                                            | 36      |
|    | 5.2 | Alerts     |               |                                            | 36<br>→ |
|    |     |            |               | -                                          | -       |

| Doc No:     | Revision: | State    | Release date: | Approved by |
|-------------|-----------|----------|---------------|-------------|
| UM-RAP-1002 | 2         | Released | 2023-06-26    | hanst       |

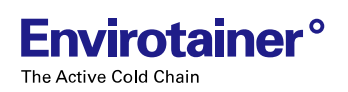

| 0. | 6 1  |          | <b>40</b> |
|----|------|----------|-----------|
| 6  | TECI |          | 10        |
|    | 5.4  | Hardware | .38       |
|    | 5.3  | Alarms   | .37       |

| Doc No:     | Revision: | State    | Release date: | Approved by |
|-------------|-----------|----------|---------------|-------------|
| UM-RAP-1002 | 2         | Released | 2023-06-26    | hanst       |

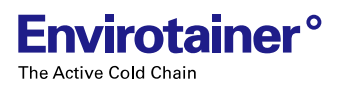

Intentionally left blank

| Doc No:     | Revision: | State    | Release date: | Approved by |
|-------------|-----------|----------|---------------|-------------|
| UM-RAP-1002 | 2         | Released | 2023-06-26    | hanst       |

# 1. INTRODUCTION

**Envirotainer**°

The Active Cold Chair

This manual is intended for shipper, forwarder and airline personnel involved in the operation of the Envirotainer Releye® RAP container. The manual is published by Envirotainer AB without warranty.

# **1.1 CONTAINER TYPE**

The container is an active Unit Load Device (ULD) according to ETSO-C90d A1, including non-ETSO functions, primary to keep cargo in a temperature-controlled environment.

The container is a 2A8C designed according to AS36100 and LD-9.

# **1.2 INTENDED USE**

The container is designed for transporting temperature sensitive cargo, and is intended for use in aircraft, trucks and trains. The container may also be transported by ship when empty or loaded with non temperature sensitive cargo.

Operating conditions when transporting temperature sensitive cargo are stated in **3.5 Operating conditions**.

The container may only be handled and operated in accordance with the instructions given in this manual. Operational limitations regarding maximum gross weight, ambient temperatures and power requirements stated in the **<u>6. Technical specification</u>** must not be exceeded.

When loaded on an aircraft, or other means of transportation, the container must run on battery power. It must never be connected to a power outlet inside an aircraft or other means of transportation.

#### Connectivity:

The container is provided with connectivity equipment for wireless data transmission. This equipment has built in flight detection in accordance with AC 91.21-1D, sections 10.2 and 10.3. It uses two independent means to control the RF transmitters and automatically turns off the RF transmitters when the container is airborne.

A manual connectivity switch is also available, to override the automatic flight detection and enable transport on an aircraft for which the operator has not approved the use of equipment based on automatic flight detection in accordance with AC 91.21-1D, sections 10.2 and 10.3. Refer to **4.4.7.7 Disable connectivity**. If there are questions about the intended use, refer to **1.4 Contact** for contact details.

## **1.2.1 OPERATING ENVIRONMENT**

The container is designed to meet the following environmental conditions:

| Maximum altitude (unpressurized)            | AC power: 3000 m (9842 ft)                                            |  |  |  |
|---------------------------------------------|-----------------------------------------------------------------------|--|--|--|
|                                             | Battery power: 4600 m (15 092 ft)                                     |  |  |  |
| Minimum air pressure                        | 0,506625 bar, corresponding to 15 000 ft at -5°C (23°F) or equivalent |  |  |  |
| Maximum relative humidity                   | MIL-STD-810; B3                                                       |  |  |  |
| Maximum supply voltage fluctuations         | Up to ±10 % of the nominal voltage                                    |  |  |  |
| Overvoltage category                        | Category II                                                           |  |  |  |
| Wet location                                | Wet location (outdoor use)                                            |  |  |  |
| Applicable pollution degree                 | Pollution degree 3                                                    |  |  |  |
| Container enclosure ingress protection code | IP15B                                                                 |  |  |  |

|             |           | 1 (42)   |               |             |
|-------------|-----------|----------|---------------|-------------|
| Doc No:     | Revision: | State    | Release date: | Approved by |
| UM-RAP-1002 | 2         | Released | 2023-06-26    | hanst       |

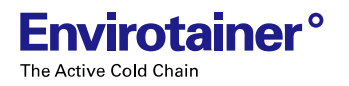

# **1.3 MANUFACTURER**

The container is manufactured and provided by: Envirotainer Engineering AB Staffans väg 2A SE-192 78 Sollentuna SWEDEN

# **1.4 CONTACT**

For contact information to our operations centers, refer to www.envirotainer.com.

For questions regarding the container or for reporting misleading, incorrect or insufficient data in the manual, send an e-mail to <a href="mailto-support@envirotainer.com">support@envirotainer.com</a>.

For ordering of additional adapters, send an e-mail to <u>logisticspareparts@envirotainer.com</u>. Refer to **4.4.4.4 Order additional charging adapters** for ordering details.

|             |           | 2 (42)   |               |             |
|-------------|-----------|----------|---------------|-------------|
| Doc No:     | Revision: | State    | Release date: | Approved by |
| UM-RAP-1002 | 2         | Released | 2023-06-26    | hanst       |

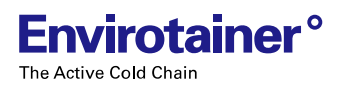

#### 1.5 Declaration of conformity

# **1.5 DECLARATION OF CONFORMITY**

|                                                                                                    | er°                                                                                                    | DECLARATION OF CONF<br>according to EN ISO/IEC 170                                                                                                    | ORMITY<br>050-1:2010                                                       | CE                                                       |
|----------------------------------------------------------------------------------------------------|----------------------------------------------------------------------------------------------------|----------------------------------------------------------------------------------------------------|----------------------------------------------------------------------------|----------------------------------------------------------|
| Manufacturer's Name<br>Manufacturer's Addre<br>Manufacturing Site:                                                                                                    | :<br>:::::::::::::::::::::::::::::::::::::                                                                                            | Envirotainer Engineering AB<br>Staffans väg 2A, SE-192 78 Sollen<br>Tallbacksgatan 12, SE-195 72 Ros                                                                                                    | tuna, Sweden<br>ersberg, Sweden                                            |                                                          |
| Declares under sole r                                                                                                    | esponsib                                                                                                    | ility that the product as originally                                                                                                    | delivered                                                                  |                                                          |
| Product Name:<br>Model Number:<br>Product options:                                                                                                    | Releye<br>140020<br>140020                                                                                                    | ® RAP<br>)R<br>)R-A-()-()                                                                                                    |                                                                            |                                                          |
| complies with the ess<br>the CE marking acco                                                                                                    | sential req                                                                                                    | uirements of the following applic                                                                                                    | able European Dire                                                         | ective(s), and carries                                   |
| Radio Equip                                                                                                    | oment Dire                                                                                                    | active 2014/53/EU (RED)                                                                                                    |                                                                            |                                                          |
| through the technical                                                                                                    | standaro                                                                                                    | s/specifications specified below:                                                                                                    |                                                                            |                                                          |
| Safety                                                                                                    |                                                                                                    |                                                                                                    |                                                                            |                                                          |
| IEC 61010-1-2010-A<br>EN 61010-1 2010+A<br>RTCA/DO293a<br>IEC 62133-1 2017<br>IEC 61010-2-012 201<br>EN 61010-2-012 201<br>IEC 60529 2013                                                                                                    | 41 2016<br>1 2019<br>19<br>6                                                                                                    | (in part excl battery)<br>(in part excl battery)<br>(in part battery)<br>(battery cells)<br>(IP15B)                                                                                                    |                                                                            |                                                          |
| EMC/Radio<br>EN 61000-6-1: 2019<br>EN 61000-6-8:2020<br>ETSI EG 203 366 V.                                                                                                    | 1.1.1                                                                                                    | RED guideline for combined radio pr                                                                                                    | oducts                                                                     |                                                          |
| Additional informatio<br>This product is an Air C<br>and cooling) and conne<br>This product contains a<br>IC identifications numb<br>Local contact for regu<br>EU: Envirotainer Eng<br>U.S.: Envirotainer Inc,<br>www.envirotainer.com<br>Rosersberg Sweden, 1<br>(Place and date of issue | n:<br>Cargo Unit<br>ectivity sys<br>a separate<br>ers on the<br>ulatory to<br>jineering A<br>222 West<br>222 West<br>0 Februar<br>re) | Load Device (ULD) container 2A8C<br>tem (Cargo Tracking Device).<br>Ily CE-marked and FCC/IC listed tran<br>manufacturer's label.<br>pics only:<br>B, Staffans väg 2A, SE-192 78 Soli<br>Las Colinas Bivd Suite 1605 North | with temperature consmitting device and entuna, Sweden Tower Irving TX 750 | ontrol system (heating<br>carries that FCC and<br>39 USA |
|                                                                                                    | ber:                                                                                                    | Revision:<br>2                                                                                                    | Status:<br>Released                                                        |                                                          |
| Document namb<br>RE-00048<br>Author                                                                                                    | <u> </u>                                                                                                    | Date:<br>2023.02.21                                                                                                    | Approver;                                                                  |                                                          |

|             |           | 3 (42)   |               |             |
|-------------|-----------|----------|---------------|-------------|
| Doc No:     | Revision: | State    | Release date: | Approved by |
| UM-RAP-1002 | 2         | Released | 2023-06-26    | hanst       |

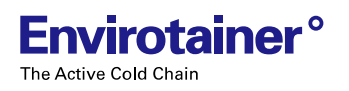

# 2. SAFETY

- Read the manual before handling and operating the container.
- Pay attention to warning stickers and texts attached to the container.
- Before closing the doors, make sure that nobody is inside the cargo space.
- Observe normal precautions when handling locks, doors and lids.
- Always follow the "IATA Dangerous Goods Regulations" when loading the container.

# 2.1 SYMBOLS

## 2.1.1 SYMBOLS IN THE MANUAL

The following symbols are used in the manual:

### 🚹 WARNING!

Indicates a possible danger that can lead to death or serious injury if necessary measures are not taken.

### CAUTION!

Indicates a possible hazard that **can** lead to injury or material / equipment damage if necessary measures are not taken.

## (i) NOTE!

Practical information or tips on how to perform a procedure.

|             |           | 4 (42)   |               |             |
|-------------|-----------|----------|---------------|-------------|
| Doc No:     | Revision: | State    | Release date: | Approved by |
| UM-RAP-1002 | 2         | Released | 2023-06-26    | hanst       |

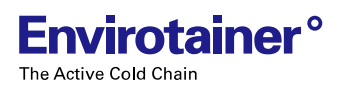

# 2.1.2 SYMBOLS ON THE CONTAINER

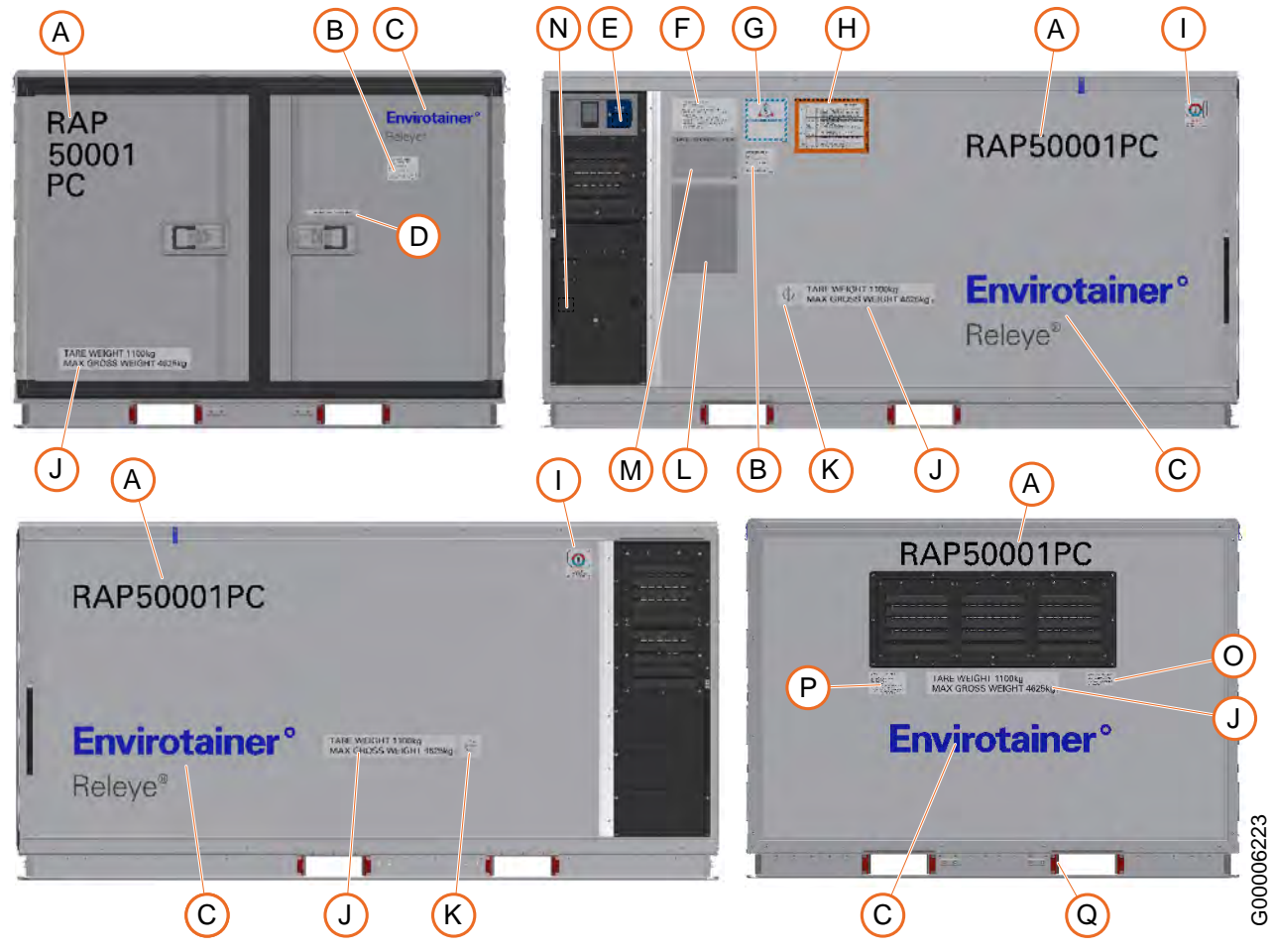

Fig. 2 Symbols on the container

#### **Table 1 Stickers**

| Pos | Name                                                                   |
|-----|------------------------------------------------------------------------|
| Α   | IATA-code                                                              |
| В   | Sticker "Contact information"                                          |
| С   | Stickers "Envirotainer" or "Envirotainer" and "Releye®" (also on roof) |
| D   | Sticker "Seal"                                                         |
| Е   | Sticker "Auto - disabled"                                              |
| F   | Manufacturer's plate                                                   |
| G   | Sticker "Time and temperature sensitive"                               |
| Н   | ODLN sticker                                                           |
| I   | Sticker "Active ULD"                                                   |

| Pos | Name                                    |
|-----|-----------------------------------------|
| J   | Sticker "Tare weight"                   |
| κ   | Sticker "Center of gravity"             |
| L   | Document pouch                          |
|     |                                         |
| М   | Sticker "Place stickers here"           |
| Ν   | Sticker "Do not charge inside aircraft" |
| 0   | Sticker "FAA"                           |
| Р   | Sticker "Non-TSO function"              |
| Q   | Sticker "Fork guides"                   |

|             |           | 5 (42)   |               |             |
|-------------|-----------|----------|---------------|-------------|
| Doc No:     | Revision: | State    | Release date: | Approved by |
| UM-RAP-1002 | 2         | Released | 2023-06-26    | hanst       |

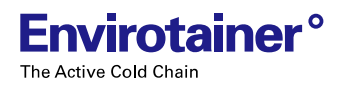

### 2.1.2.1 ODLN STICKER

The container is labeled with an Operational Damage Limits Notice (ODLN) sticker, in accordance with the IATA labelling requirements for aircraft containers. The ODLN describes the acceptable damage limits from an airworthiness perspective for safe carriage on the aircraft.

Before every lease, the container is inspected against even stricter criteria than those stated on the ODLN. Therefore, the container will never exhibit the level of damages as described on the ODLN when released from an Envirotainer station.

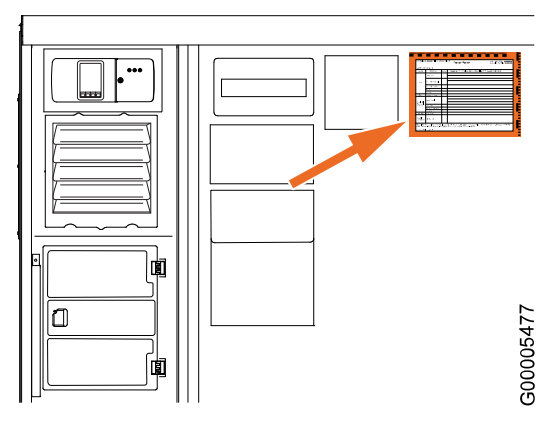

Fig. 3 The ODLN sticker

| 6 (42)      |           |          |               |             |
|-------------|-----------|----------|---------------|-------------|
| Doc No:     | Revision: | State    | Release date: | Approved by |
| UM-RAP-1002 | 2         | Released | 2023-06-26    | hanst       |

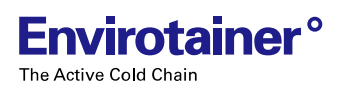

# **3. CONTAINER DESCRIPTION**

For information about container dimensions, loading capacity, temperature capacity, power consumption and battery autonomy, refer to **<u>6. Technical specification</u>**.

# **3.1 ORIENTATION CONVENTIONS**

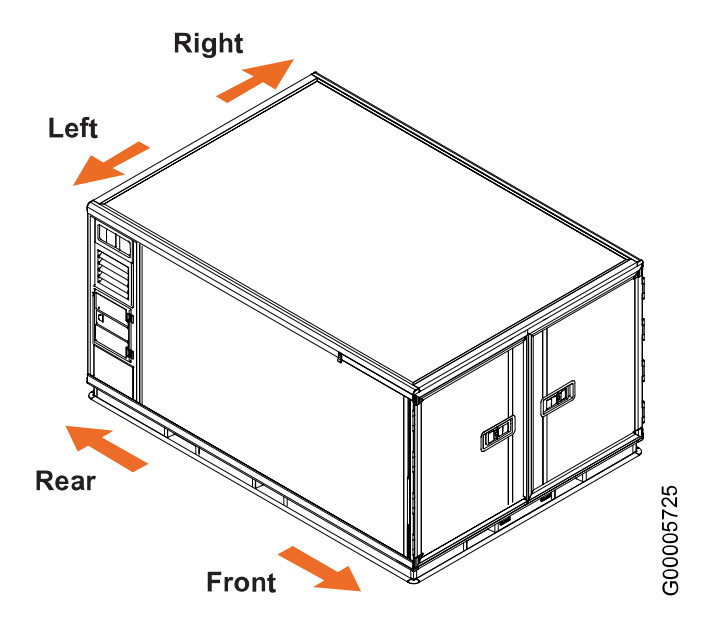

Fig. 4 Schematic view of the container with orientation conventions

|             |           | 7 (42)   |               |             |
|-------------|-----------|----------|---------------|-------------|
| Doc No:     | Revision: | State    | Release date: | Approved by |
| UM-RAP-1002 | 2         | Released | 2023-06-26    | hanst       |

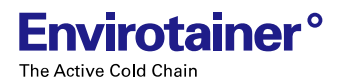

3.2 Overview

G00006225

### **3.2 OVERVIEW**

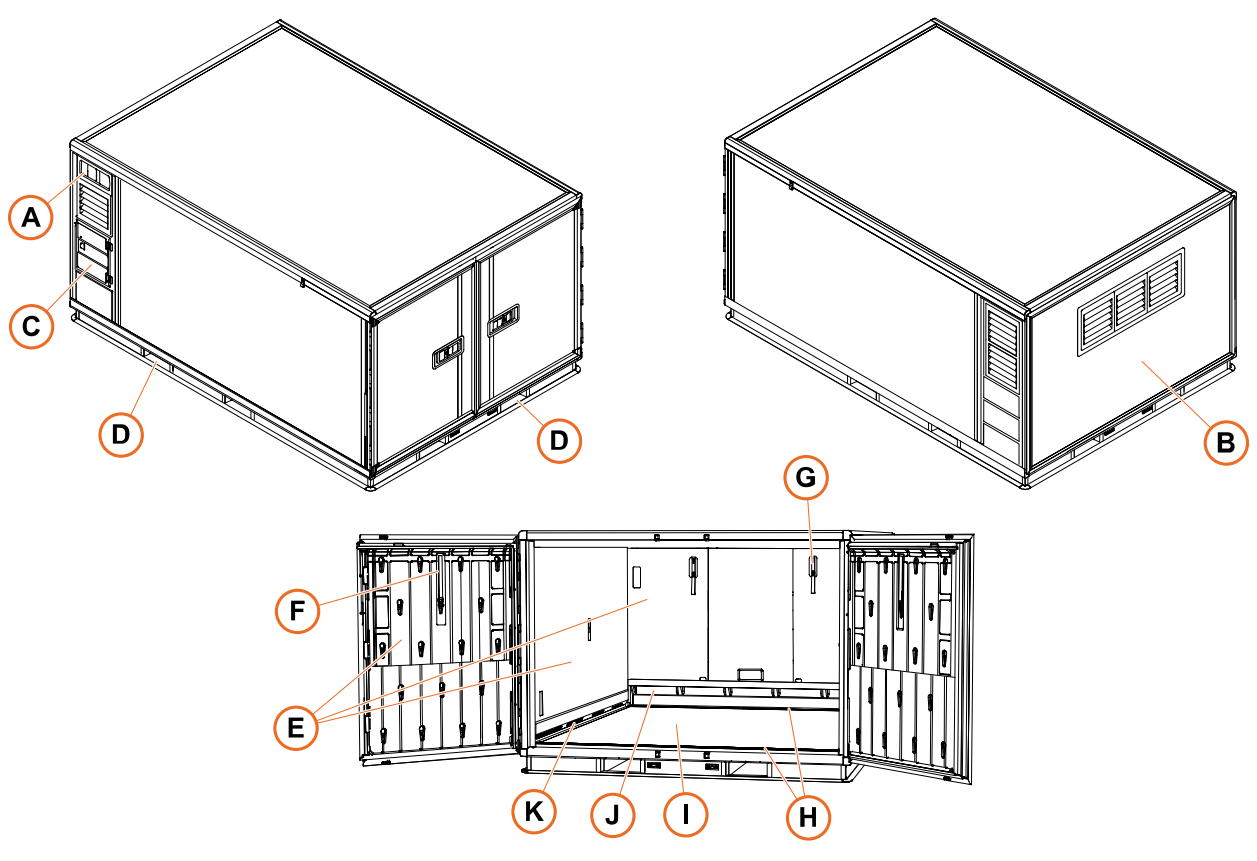

Fig. 5 Overview of the container

#### Pos Name Description Α Display unit Used for: Setting the cargo temperature set point • Starting pre-conditioning • Checking the battery level Viewing activated alarms • Turning the refrigeration system on/off ٠ Manually disabling the connectivity ٠ В Refrigeration system In the machine room behind the service hatch. Includes rechargeable battery modules and mechanical refrigeration modules. С Charging unit Contains charging cable and adapters. D Fork lift pocket For lifting the container. Е Air distribution panel Contains several air channels for cooled or heated air.

| Table 2 Container feature | Table | 2 Cont | ainer | features |  |
|---------------------------|-------|--------|-------|----------|--|
|---------------------------|-------|--------|-------|----------|--|

|             |           | 8 (42)   |               |             |
|-------------|-----------|----------|---------------|-------------|
| Doc No:     | Revision: | State    | Release date: | Approved by |
| UM-RAP-1002 | 2         | Released | 2023-06-26    | hanst       |

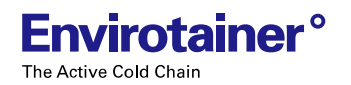

### Table 2 Container features (cont'd.)

| F | Strap with hook   | For locking the door in opened position.                                               |
|---|-------------------|----------------------------------------------------------------------------------------|
| G | Strap             | For temporarily suspending air cargo straps during loading.                            |
| н | Tie-down tracks   | For securing cargo.                                                                    |
| I | Cargo space       | Contains air distribution panels, temperature sensors and tie-down tracks.             |
| J | Return air outlet | For return air from the cargo space.                                                   |
| ĸ | Air inlets        | Supply the cooled or heated air from the air distribution panels into the cargo space. |

|             |           | 9 (42)   |               |             |
|-------------|-----------|----------|---------------|-------------|
| Doc No:     | Revision: | State    | Release date: | Approved by |
| UM-RAP-1002 | 2         | Released | 2023-06-26    | hanst       |

# **3.3 REFRIGERATION SYSTEM OPERATION**

The Active Cold Chair

The refrigeration system is powered by internal, rechargeable battery modules, and controlled by a control module. Sensors in the cargo space walls send signals to the control module, which controls a number of mechanical refrigeration modules, so that the correct temperature in the cargo space is maintained.

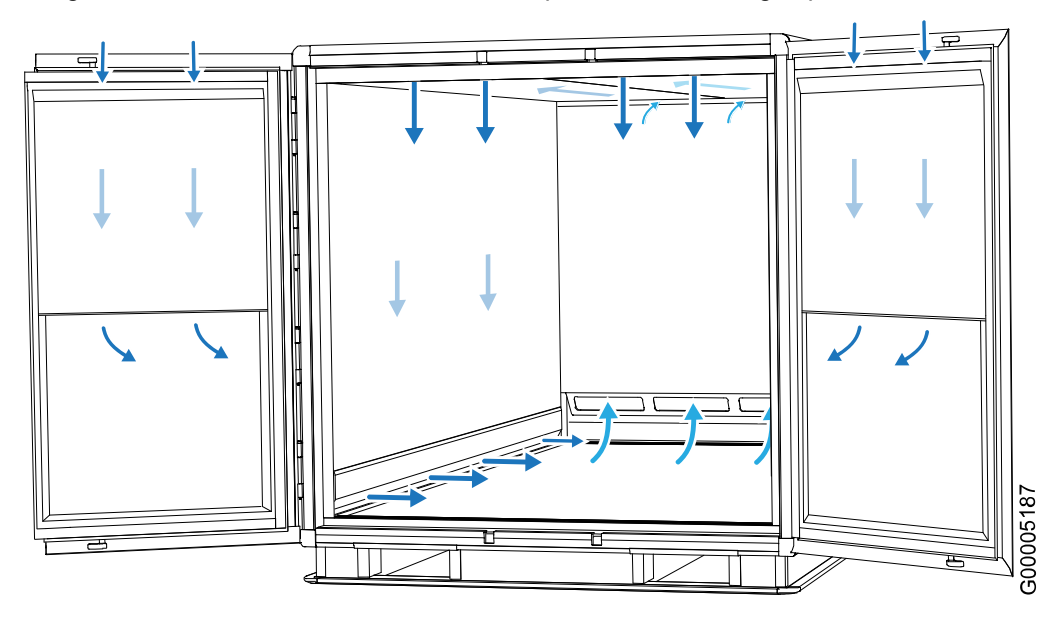

Fig. 6 Schematic view of the internal airflow

Temperature-controlled air is circulated from the mechanical refrigeration modules through the air distribution panels in the ceiling, walls and doors, and into the cargo space. The air travels along the inner floor and reenters the refrigeration system through return air outlets in the partition wall at the rear of the cargo space. To ensure proper air distribution in the cargo space, it is important that the cargo is placed on pallets. Ideally, cargo should be secured with straps to the tie down tracks in the inner floor.

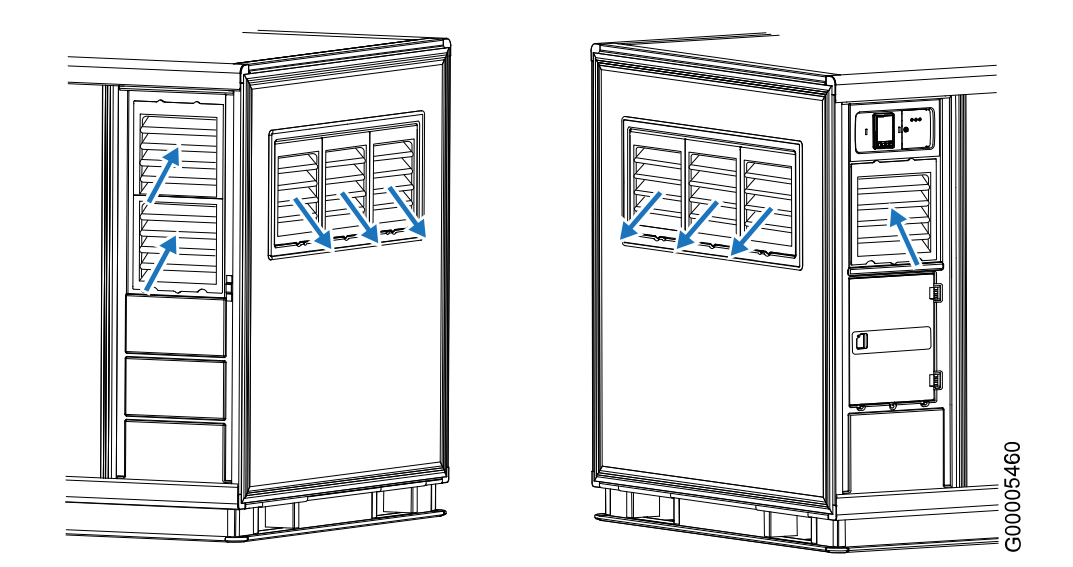

Fig. 7 Schematic view of the internal-external airflow transition (example: Releye RLP container)

The air inlets on the container sides are used for cooling the modules in the machine room. The return air from the machine room is discharged through exhaust outlets in the service hatch.

|             |                  | 10 (42)  |               |             |
|-------------|------------------|----------|---------------|-------------|
| Doc No:     | <b>Revision:</b> | State    | Release date: | Approved by |
| UM-RAP-1002 | 2                | Released | 2023-06-26    | hanst       |

The container is fitted with independent subsystems for both redundancy and reliability purposes:

- multiple mechanical refrigeration modules, each containing heater, cooler and fans
- multiple battery modules

This means that even if one mechanical refrigeration module malfunctions during a shipment, the shipment can be carried out without any loss of temperature performance. Loss of a single battery module will not affect the container temperature performance, but it will reduce the autonomy time.

## 3.4 WALLS

The Active Cold Chair

The walls are composed of three layers:

- Sandwich panel (A)
- Insulation panel (B)
- Air distribution panel (C)

Damages such as scratches to the outer surface (D) of the sandwich panel do not affect the flight safety properties of the container. Light damages to the sandwich panel (A) do not affect the insulation performance of the container.

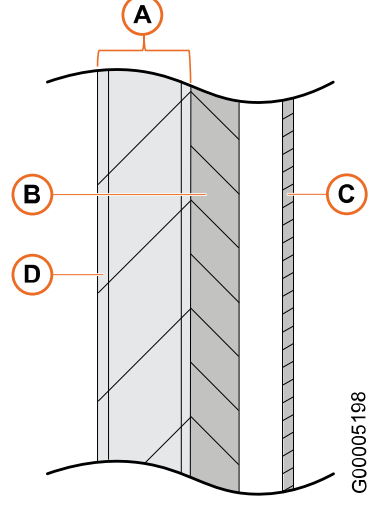

Fig. 8 Cross section of the container wall

## **3.5 OPERATING CONDITIONS**

The following conditions must apply in order for the container to work properly when transporting temperature sensitive cargo:

- The cargo and the container must be pre-conditioned to the temperature set point.
- The container must have sufficient battery power for the intended duration and conditions of the shipment.
- The container must not be exposed to ambient temperatures outside the operational limits. Refer to <u>6. Technical specification</u>.

For information about the environmental conditions, refer to 1.2.1 Operating environment.

|             | 11 (42)   |          |               |             |  |
|-------------|-----------|----------|---------------|-------------|--|
| Doc No:     | Revision: | State    | Release date: | Approved by |  |
| UM-RAP-1002 | 2         | Released | 2023-06-26    | hanst       |  |

# 4. USING THE CONTAINER

A shipment (B) is defined as all land and air transportation that is required to transfer a loaded container from the shipper site (A) to the consignee site (C).

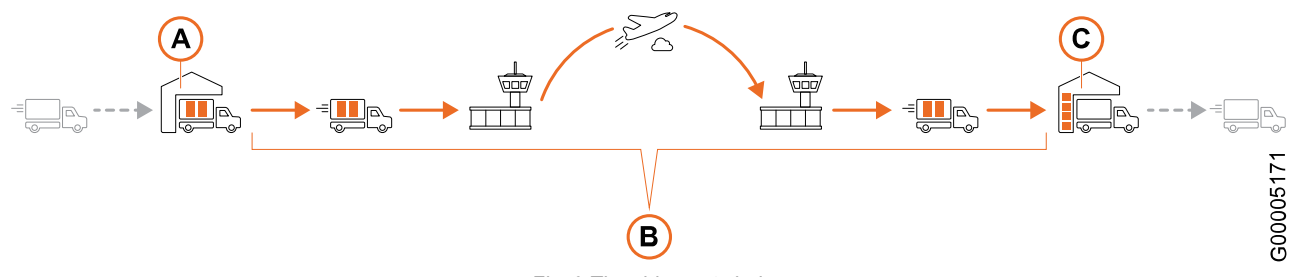

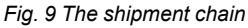

Chapters <u>4.1-4.3</u> contain three separate checklists, listing the actions to be performed when preparing a shipment, shipping the container, and finishing the shipment. Follow the applicable checklist, as defined below, to make sure that all necessary measures for a successful shipment are taken. The checklists contain references to relevant operating instructions.

- *Preparing a shipment*: Container handling at the shipper site, from receiving the empty container to handover of the loaded container.
- *Shipping*: Container handling during land transportation to and from the airport, and at the airport. To be performed by forwarders and airport personnel.
- *Finishing a shipment*: Container handling at the consignee site, from receiving the loaded container to handover of the empty container.

The checklists may be printed out to make sure that they are completed.

# **4.1 PREPARING A SHIPMENT**

Before the shipment, the following must be performed:

- □ Pre-condition the cargo. Refer to <u>4.4.2.1 Pre-condition the cargo</u>.
- Pre-condition the container. Refer to <u>4.4.2.2 Pre-condition the container</u>.
- Confirm (on the display unit) that the container is within the required temperature range. A fixed green status indicator light indicates that the container is ready.
- □ Load and strap the cargo. Refer to **<u>4.4.3 Loading the cargo</u>**.
- □ Confirm that all doors and lids are closed and latched.
- Check that the battery level is sufficient for the shipment. If not, charge the container. Refer to <u>4.4.7.4 Check the battery level</u> and <u>4.4.4 Charging the container</u>.
- Take action on any active alarms and alerts. Refer to
   4.4.7.5 View and address active alarms and alerts.
- Make sure that the container is not wrapped. Refer to <u>4.4.5 Precautions during a shipment</u>.
- Make sure that the container is handled in ambient temperatures within the allowed operational limits, and limit exposure to other temperatures. Refer to <u>3.5 Operating conditions</u> and <u>6. Technical specification</u>.

For instructions on lifting and moving the container, refer to 4.4.1 Lifting and moving the container.

|             |           | 12 (42)  |               |             |
|-------------|-----------|----------|---------------|-------------|
| Doc No:     | Revision: | State    | Release date: | Approved by |
| UM-RAP-1002 | 2         | Released | 2023-06-26    | hanst       |

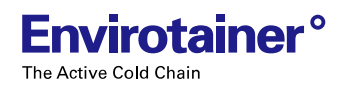

# **4.2 SHIPPING**

During the shipment, the following must be performed:

- Take action on any active alarms and alerts. Refer to <u>4.4.7.5 View and address active alarms and alerts</u>.
- □ Make sure that the container is not wrapped. Refer to 4.4.5 Precautions during a shipment.
- □ Make sure that the container is handled in ambient temperatures within the allowed operational limits, and limit exposure to other temperatures. Refer to **3.5 Operating conditions** and **6. Technical specification**.
- If the duration of the shipment exceeds the specified autonomy for the container, or if the shipment is performed in challenging ambient conditions, consider charging the container whenever it is in a warehouse. Refer to <u>4.4.4 Charging the container</u>.
- Make sure that all doors and lids are closed and latched.
- □ Limit the time on the tarmac during aircraft loading (to avoid temperature extremes and direct sunlight).

For instructions on lifting and moving the container, refer to 4.4.1 Lifting and moving the container.

## **4.3 FINISHING A SHIPMENT**

After the shipment, the following must be performed:

- □ Take action on any active alarms and alerts. Refer to <u>4.4.7.5 View and address active alarms and alerts</u>.
- $\hfill\square$  Unload the cargo.
- □ Turn the temperature control off. Refer to 4.4.7.6 Turn the temperature control off.

For instructions on lifting and moving the container, refer to <u>4.4.1 Lifting and moving the container</u>. For storage instructions, refer to <u>4.4.6 Storing the container</u>.

| 13 (42)     |           |          |               |             |
|-------------|-----------|----------|---------------|-------------|
| Doc No:     | Revision: | State    | Release date: | Approved by |
| UM-RAP-1002 | 2         | Released | 2023-06-26    | hanst       |

# **4.4 OPERATING INSTRUCTIONS**

# 4.4.1 LIFTING AND MOVING THE CONTAINER

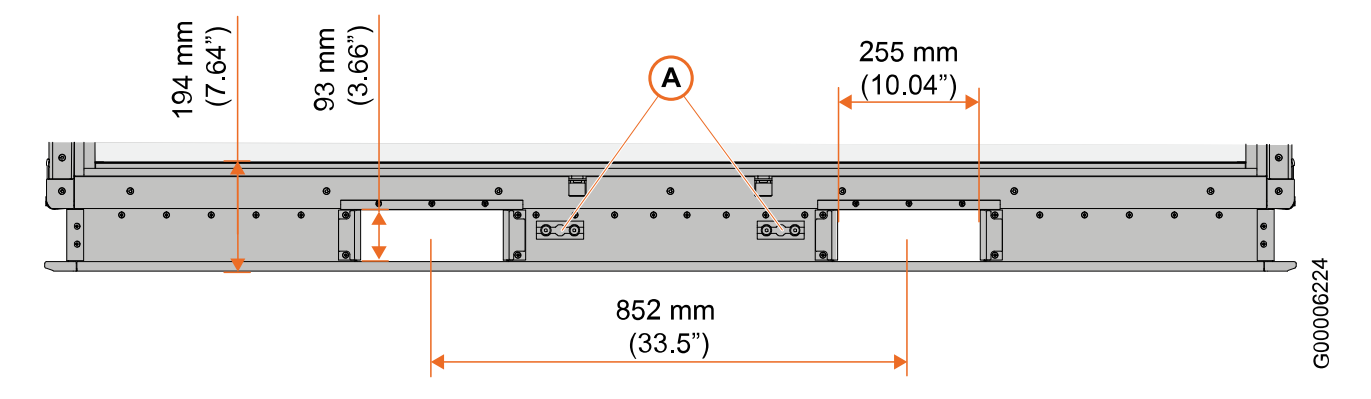

#### Fig. 10 Fork lift pockets and tie-down brackets

The container can be lifted using a forklift when empty or loaded. The forklift pocket center to center distance is 852 mm (33.5") and the forklift pocket width is 255 mm (10.04").

If the container must be pulled, the pulling device shall be attached to the tie-down brackets (A) on the base.

### CAUTION!

Make sure that the charging cable is not connected to a power outlet before moving the container.

### CAUTION!

Do not place the container on any electrical cables, such as the charging cables of other containers.

### CAUTION!

Do not pull the container by the strap handles when the container is not placed on roller beds, as the strap handles may come loose.

### CAUTION!

Do not drag the container against the ground, as this may cause damage to the container.

### 4.4.1.1 LIFT FROM THE SIDES

When lifting from the sides, the forklift pockets in the container base shall be used.

- Minimum length of forks when the container is empty: 1600 mm (63")
- Minimum length of forks when the container is loaded: 1600 mm (63")

|             |                  | 14 (42)  |               |             |
|-------------|------------------|----------|---------------|-------------|
| Doc No:     | <b>Revision:</b> | State    | Release date: | Approved by |
| UM-RAP-1002 | 2                | Released | 2023-06-26    | hanst       |

### 4.4.1.2 LIFT FROM THE FRONT (DOOR SIDE)

When lifting from the front, the forklift pockets in the container base shall be used.

### CAUTION!

Risk of crush injury! Due to the weight of the refrigeration system at the rear, it is not recommended to lift the container from the front.

- Minimum length of forks when the container is empty: 2200 mm (86.6")
- Minimum length of forks when the container is loaded: 2200 mm (86.6")

## 4.4.1.3 LIFT FROM THE REAR (MACHINE ROOM SIDE)

When lifting from the rear, the forklift pockets in the container base shall be used.

- Minimum length of forks when the container is empty: 1600 mm (63")
- Minimum length of forks when the container is loaded: 1600 mm (63")

## 4.4.1.4 LIFT WITH AN ELECTRIC PALLET JACK

When lifting with an electric pallet jack, the pallet jack forks shall be placed underneath the container base and not inside the forklift pockets.

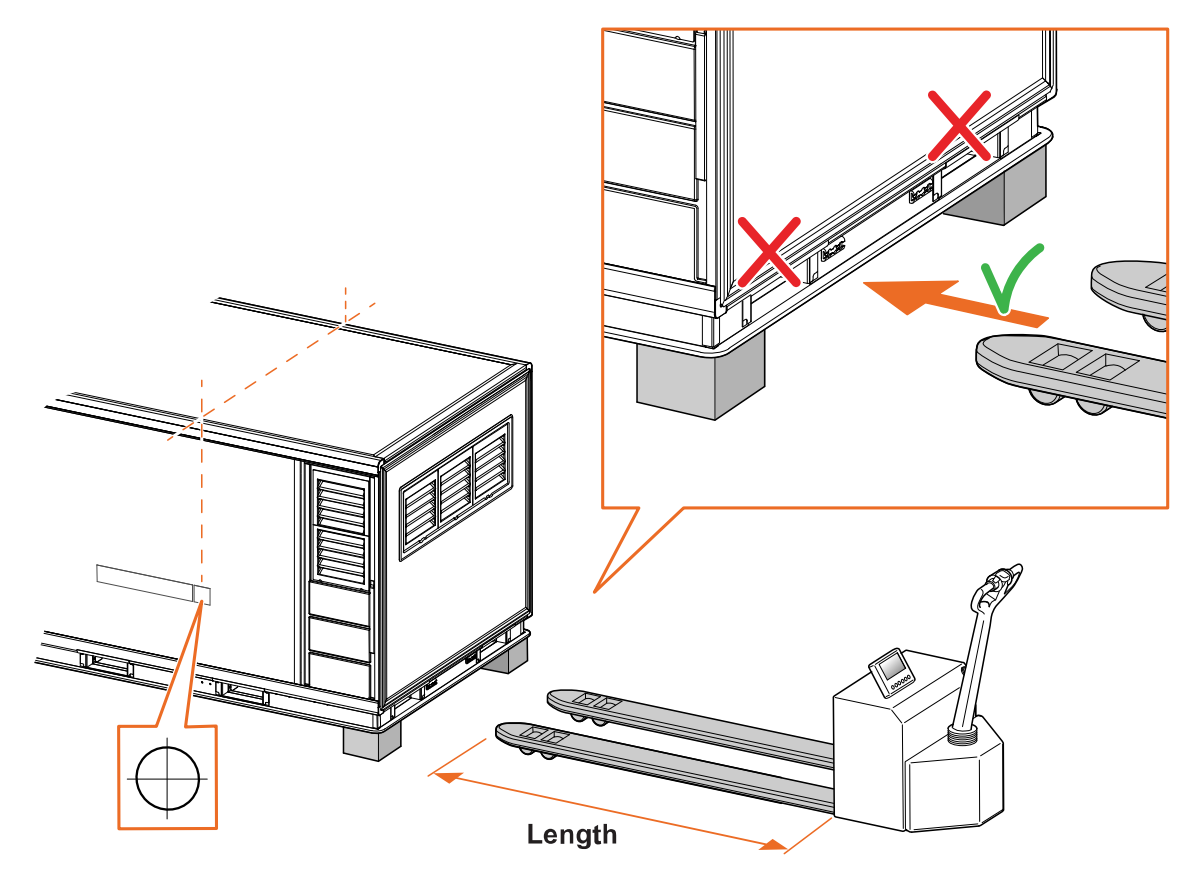

Fig. 11 How to lift the container with an electric pallet jack (example: Releye RLP container)

300005164

|             | 15 (42)   |          |               |             |  |
|-------------|-----------|----------|---------------|-------------|--|
| Doc No:     | Revision: | State    | Release date: | Approved by |  |
| UM-RAP-1002 | 2         | Released | 2023-06-26    | hanst       |  |

## WARNING!

Risk of crush injury! The container weighs approximately 1100-4625 kg (unloaded-maximum loaded). Make sure that the pallet jack is wide enough to keep the container stable.

# I NOTE!

Since the center of gravity is located on the rear side of the container, it is recommended to lift the container from that side.

Use an electric pallet jack or electric walkie rider with the following properties:

- · Minimum rated lifting capacity: equal to the container total gross weight
- Minimum length of forks: 2440 mm (96")

Place the container on supports to remove the electric pallet jack.

### 4.4.1.5 USE A ROLLER BED SYSTEM

1. Use the strap handles at the corners of the container to handle the container on roller beds.

#### \Lambda WARNING!

Risk of crush injury! The container weighs approximately 1100–4625 kg (unloaded-maximum loaded). Do not stand in front of a moving container.

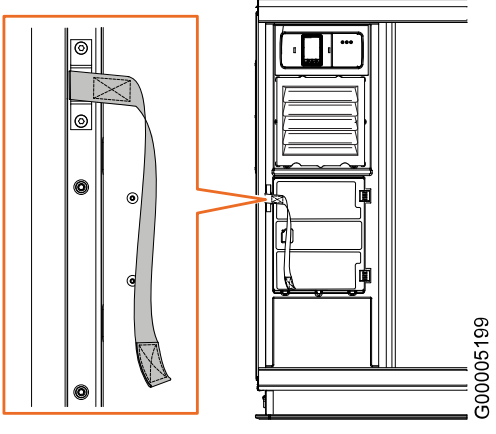

Fig. 12 Roller bed handling

# 4.4.2 PRE-CONDITIONING THE CARGO AND THE CONTAINER

#### 4.4.2.1 PRE-CONDITION THE CARGO

The container is designed to maintain the cargo at the cargo space temperature set point, but not to cool or heat the cargo.

The cargo must be pre-conditioned to the cargo space temperature set point before it is loaded into the container. This includes packaging material, such as for example shrinkwrap, and temperature loggers. Improper pre-conditioning will affect the container's ability to maintain the necessary cargo temperature.

### 4.4.2.2 PRE-CONDITION THE CONTAINER

The container must be pre-conditioned to the cargo space temperature set point before the cargo is loaded. Improper pre-conditioning will affect the container's ability to maintain the necessary cargo temperature.

There are two ways of pre-conditioning the container:

- · Using the internal pre-conditioning program
- Using a temperature controlled room

| 16 (42)     |           |          |               |             |
|-------------|-----------|----------|---------------|-------------|
| Doc No:     | Revision: | State    | Release date: | Approved by |
| UM-RAP-1002 | 2         | Released | 2023-06-26    | hanst       |

When using the internal pre-conditioning program, the pre-conditioning can be started immediately, or set to be completed within a specified number of hours (2–72 hours).

#### 4.4.2.2.1 Pre-condition using the internal pre-conditioning program

Pre-conditioning to +5 °C (+41 °F) at an ambient temperature of -5 to +25 °C (+23 to 77 °F) takes maximum one hour. Pre-conditioning outside this ambient temperature range will take more time.

If the container is connected to a power outlet during pre-conditioning, no battery power is consumed.

1. Make sure the container doors are closed.

The Active Cold Chair

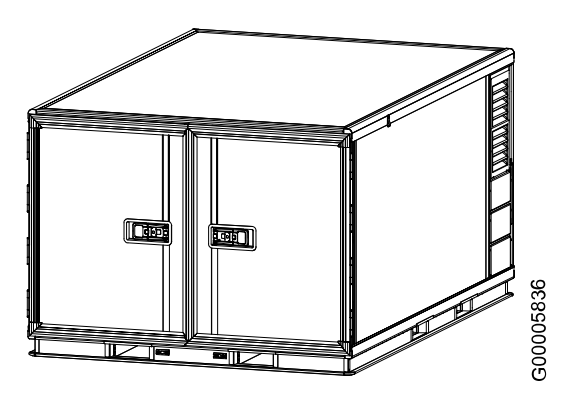

Fig. 13 Make sure the doors are closed

- **2.** On the shipment status overview, press U to enter **Container Settings**.
- 3. Select Set Temperature.

#### (i) NOTE!

The **Set Temperature** screen is active for one minute. If the display returns to the shipment status overview before the new set temperature has been confirmed, the setting is not saved.

- **4.** Set the applicable temperature using **↑** and **↓** and press **✓** to confirm. A prompt to start preconditioning will be shown.
- 5. To start the pre-conditioning immediately: Select **Now** and press ✓ to initiate the pre-conditioning. The display shows **Temperature control PRE-CONDITIONING**.
- 6. To start the pre-conditioning later:
  - 6a. Select Set Timer.
  - 6b. Set the total number of hours remaining until the pre-conditioning shall be completed, using **T** and
    - $\clubsuit$ . The timer interval is 2–72 hours.

|             | 17 (42)   |          |               |             |  |
|-------------|-----------|----------|---------------|-------------|--|
| Doc No:     | Revision: | State    | Release date: | Approved by |  |
| UM-RAP-1002 | 2         | Released | 2023-06-26    | hanst       |  |

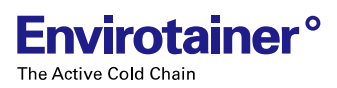

#### 4.4.2 Pre-conditioning the cargo and the container

6c. Press ✓ to confirm the setting. The display shows Temperature control PRE-CONDITIONING and the estimated remaining time until the preconditioning is finished. The format is hh:mm, i.e. the remaining time in hours and minutes.

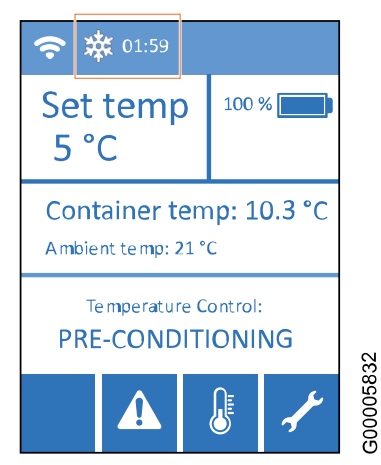

Fig. 14 The remaining pre-conditioning time

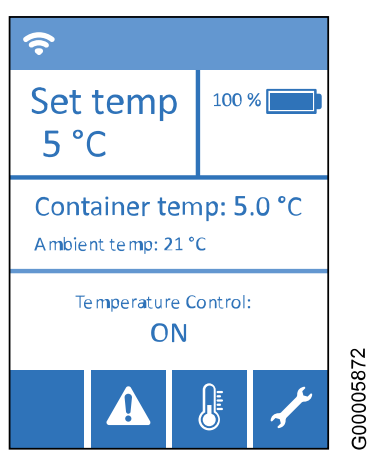

Fig. 15 Pre-conditioning finished

7. Wait until **Temperature control ON** is shown on the display before loading any cargo.

#### 4.4.2.2.2 Pre-condition using a temperature controlled room

The pre-conditioning using a temperature controlled room can be performed with the refrigeration system turned on or off. Pre-conditioning with the refrigeration system turned off saves battery power, but must be completed by running the internal pre-conditioning program to activate the container temperature control. As the container already holds the correct temperature, it will not take long for the pre-conditioning program to finish.

1. Place the container in a temperature controlled room that holds the desired temperature.

|             |           | 18 (42)  |               |             |
|-------------|-----------|----------|---------------|-------------|
| Doc No:     | Revision: | State    | Release date: | Approved by |
| UM-RAP-1002 | 2         | Released | 2023-06-26    | hanst       |

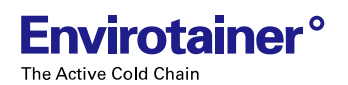

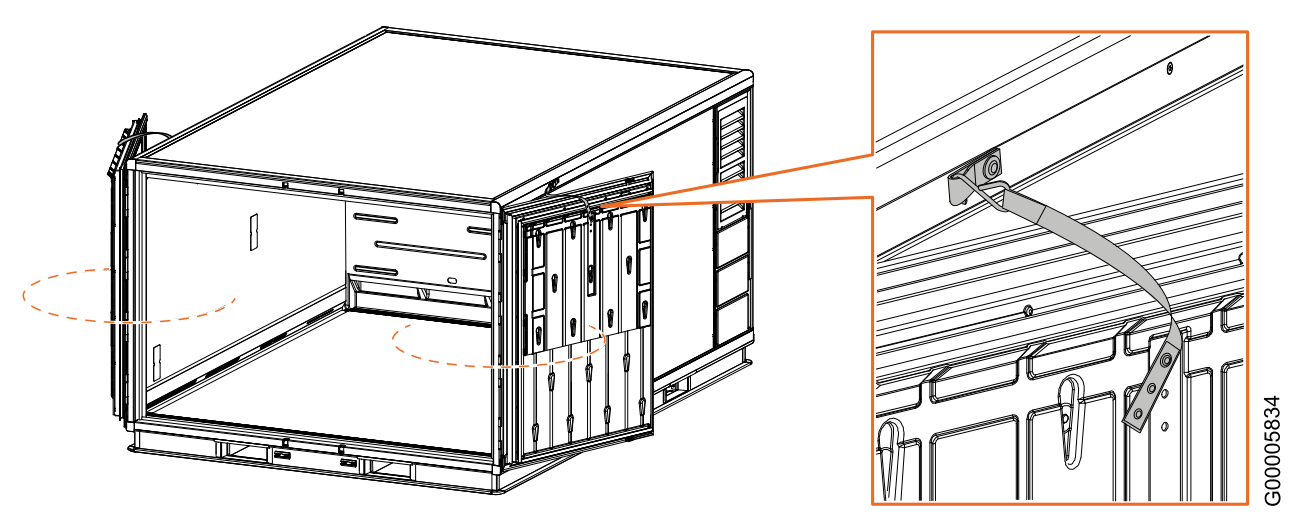

Fig. 16 Open and lock the doors in the opened position

- 2. Open the doors to the cargo space and lock them in the opened position using the door straps.
- 3. If the pre-conditioning shall be performed with the temperature control turned on:
  - **3a.** On the shipment status overview, press **b** to enter **Container Settings**.
  - 3b. Select Set Temperature.

#### (i) NOTE!

The **Set Temperature** screen is active for one minute. If the display returns to the shipment status overview before the new set temperature has been confirmed, the setting is not saved.

- **3c.** Set the applicable temperature using  $\uparrow$  and  $\downarrow$  and press  $\checkmark$  to confirm.
- **3d.** When prompted to start pre-conditioning, select **Now** and press **Y** to initiate the pre-conditioning.
- Allow up to 1 hour for container pre-conditioning. The display will show Temperature control PRE-CONDITIONING during the process. Wait until the text changes to Temperature control ON before loading the cargo.
- **5.** If the pre-conditioning is performed with the temperature control turned off, make sure that the container has reached the correct temperature, then run the internal pre-conditioning program:
  - **5a.** On the shipment status overview, press **b** to enter **Container Settings**.
  - 5b. Select Set Temperature.

|     | i NOTE!                                                                                                    |
|-----|----------------------------------------------------------------------------------------------------|
|     | overview before the new set temperature has been confirmed, the setting is not saved.                               |
| 5c. | Set the applicable temperature using $\clubsuit$ and $\clubsuit$ and press $\checkmark$ to confirm.                 |
| 5d. | When prompted to start pre-conditioning, select <b>Now</b> and press $\checkmark$ to initiate the pre-conditioning. |

5e. Wait until Temperature control ON is shown on the display before loading the cargo.

|             | 19 (42)   |          |               |             |  |
|-------------|-----------|----------|---------------|-------------|--|
| Doc No:     | Revision: | State    | Release date: | Approved by |  |
| UM-RAP-1002 | 2         | Released | 2023-06-26    | hanst       |  |

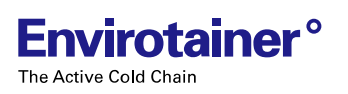

## 4.4.3 LOADING THE CARGO

Load the cargo in a temperature controlled area.

- 1. Make sure that both the cargo and the container are properly pre-conditioned. Refer to 4.4.2 Pre-conditioning the cargo and the container.
- **2.** Load the cargo on pallets to allow proper airflow through the pallet underneath the cargo.

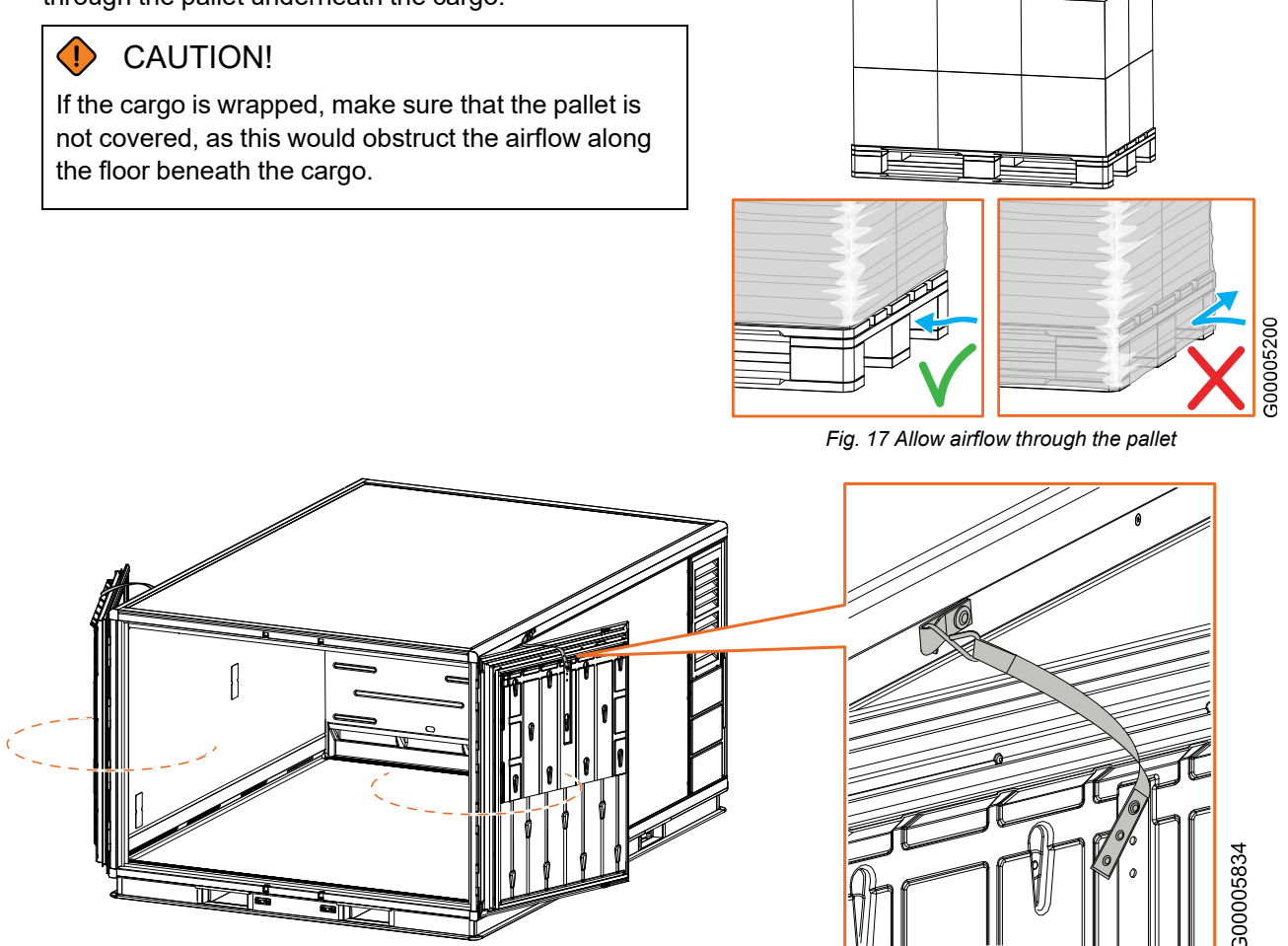

Fig. 18 Open and lock the doors in the opened position

3. Open the doors to the cargo space and lock them in the opened position using the door straps.

| 20 (42)     |                  |          |               |             |
|-------------|------------------|----------|---------------|-------------|
| Doc No:     | <b>Revision:</b> | State    | Release date: | Approved by |
| UM-RAP-1002 | 2                | Released | 2023-06-26    | hanst       |

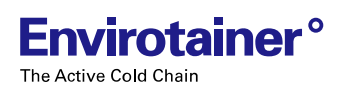

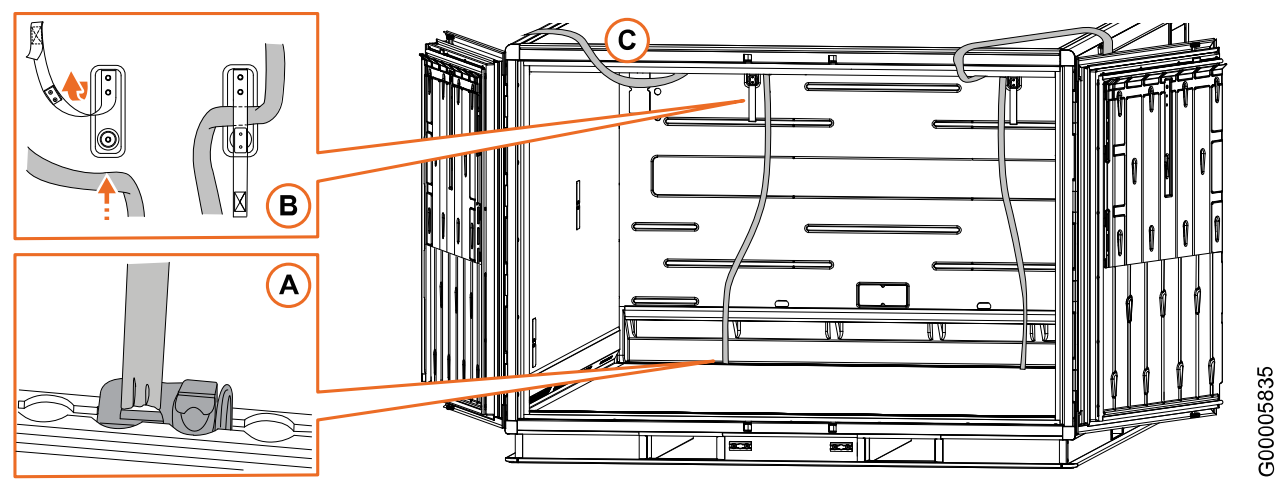

Fig. 19 Fasten and suspend cargo straps in the cargo space

4. Consider fastening air cargo straps to the tie-down tracks (A) at the rear of the cargo space, temporarily suspending them in straps (B) attached to the partition wall, and placing the air cargo straps (C) over the container roof until the cargo has been loaded. It may be hard to reach the rear tie-down tracks with the cargo in place.

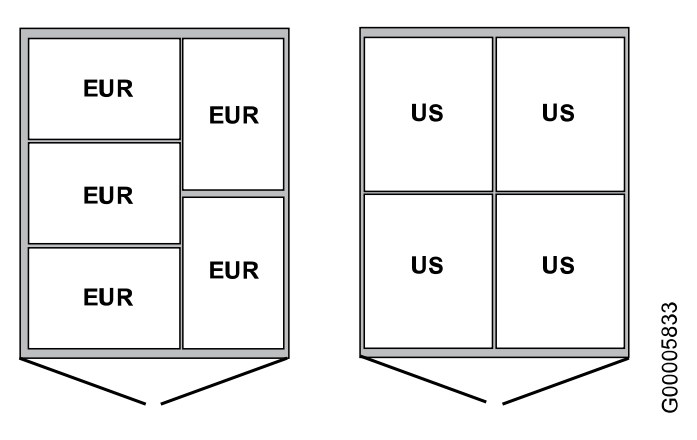

Fig. 20 Top view of cargo loading pattern

5. Plan the cargo loading depending on the pallet size.

## 6.

#### CAUTION!

Cargo that is not properly strapped may shift and cause cargo and container damage.

## (i) NOTE!

Cargo loading shall be done in a temperature controlled area as much as possible. If there are limitations at the facility, make sure to minimize the time the container doors are open outside temperature controlled areas.

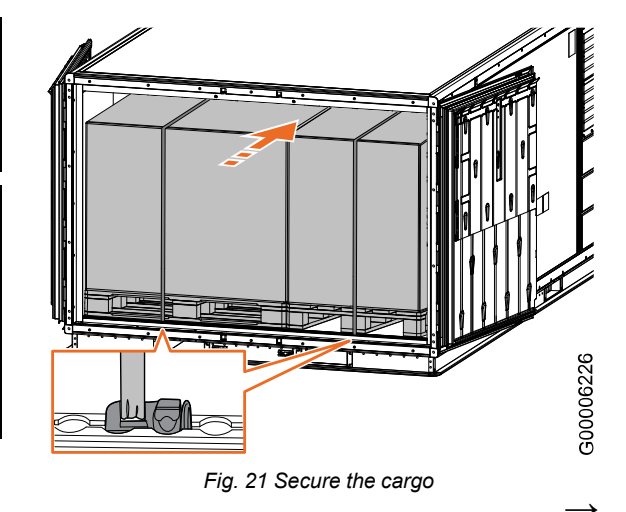

| 21 (42)     |           |          |               |             |
|-------------|-----------|----------|---------------|-------------|
| Doc No:     | Revision: | State    | Release date: | Approved by |
| UM-RAP-1002 | 2         | Released | 2023-06-26    | hanst       |

- 6a. Load the cargo into the container, distributing the cargo weight evenly.
- **6b.** Secure the cargo to the tie-down tracks in the front of the container floor using tie-down studs and straps.
- **7.** Close and lock the doors. If applicable, secure at least the right hand door with a seal.

0

#### \rm MARNING!

Envirotainer

The Active Cold Chain

Before closing the doors, make sure that nobody is inside the cargo space.

8. Place any shipping documents or checklists in the container document pouch, and put any shipping labels on the allocated space "Place stickers here".

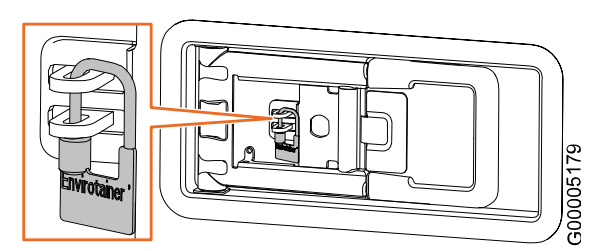

Fig. 22 Close, lock and seal the doors

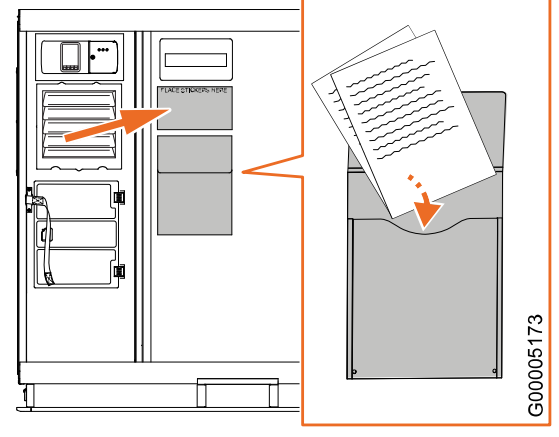

Fig. 23 Add shipping documents and labels

|             |           | 22 (42)  |               |             |
|-------------|-----------|----------|---------------|-------------|
| Doc No:     | Revision: | State    | Release date: | Approved by |
| UM-RAP-1002 | 2         | Released | 2023-06-26    | hanst       |

# 4.4.4 CHARGING THE CONTAINER

### NOTE!

It is recommended to keep the container battery level above 20%. An alert will be triggered if the level drops below 20%.

For optimal charging, make sure that the ambient temperature is between +5 and +25 °C (+41 to +77 °F). In temperatures outside this range the charging capacity of the battery may be reduced and the charging time may be increased. Avoid charging outside the temperature range -20 °C to +40 °C (41 °F to +104 °F).

For information on the maximum charging time and power consumption, refer to <u>6. Technical specification</u>. A 100-240 V AC +/-10% power supply requires a circuit protection capability of minimum 10 A.

### 4.4.4.1 SAFETY PRECAUTIONS

### \Lambda WARNING!

Do not charge the container inside an aircraft, as the container is not certified for this.

### \Lambda WARNING!

Risk of electric shock! Do not charge the container outdoors or in damp and/or humid environments.

### \Lambda WARNING!

Risk of electric shock! Visually inspect the charging cable, and any adapter used, for any abnormalities before connecting it to a power outlet. Connectors shall be inspected for residual water or other contamination. Make sure that the power outlet in the building is provided with protective earth before connecting the charging cable.

## CAUTION!

Do not move the container during charging.

## CAUTION!

Avoid use of additional extension cable as far as possible. If the use of extension cable is required, use as short cable as possible and make sure that the cable is rated for 16 A or more.

## CAUTION!

The initial peak current during charging may be high, with additional strain on the power source fuses. If the container is connected to a sensitive power grid it may cause flickering in the facility. Do not connect more than one container per circuit to avoid overload of the power source fuse. Recommendation:

- For outlets rated for 200 V or more, the fuse should be rated for 10 A.
- For outlets rated for less than 200 V, the fuse should be rated for 20 A.

|             |           | 23 (42)  |               |             |
|-------------|-----------|----------|---------------|-------------|
| Doc No:     | Revision: | State    | Release date: | Approved by |
| UM-RAP-1002 | 2         | Released | 2023-06-26    | hanst       |

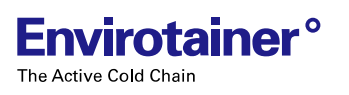

### 4.4.4.2 THE CHARGING UNIT

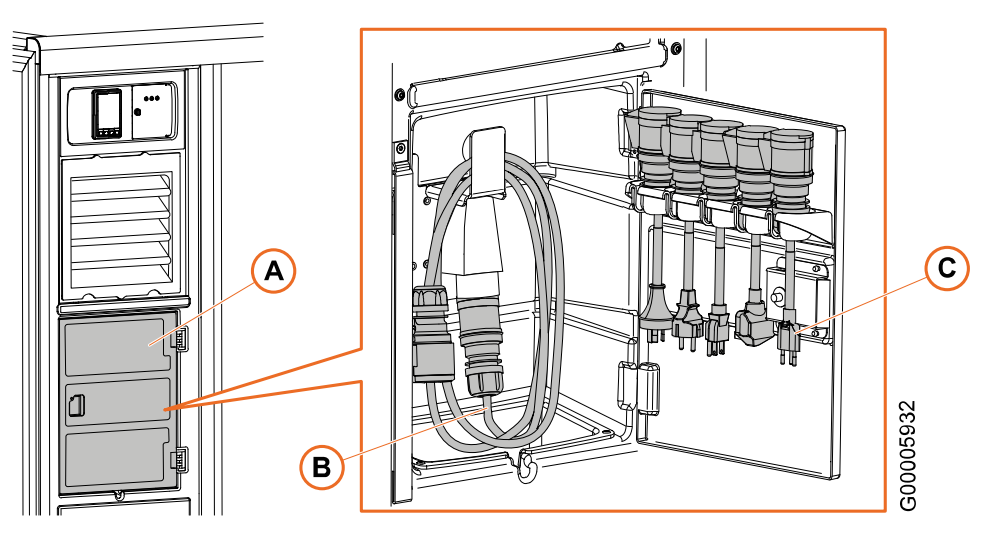

Fig. 24 The charging unit

The charging unit (A) is used for charging the internal battery modules of the container. It contains a charging cable (B) and the following selection of adapters (C):

#### Table 3 Adapters included

| Adapter        | Specification | Part number |
|----------------|---------------|-------------|
| Swiss SEV 1011 | 10 A, 250 V   | P/N 807M    |
| BS 1363        | 13 A, 250 V   | P/N 807P    |
| Nema 5–15P     | 15 A, 125 V   | P/N 807Q    |
| CEE 7/7        | 16 A, 250 V   | P/N 807R    |
| AS/NZS 4417    | 10 A, 250 V   | P/N 807S    |

### 4.4.4.3 CHARGE THE CONTAINER

1. Open the door of the charging unit and take out as much of the charging cable as needed.

#### 🚹 WARNING!

Inspect the connector, in the loose charging cable end, for residual water or other contamination.

## (i) NOTE!

It is allowed to use another charging cable than the one provided. Make sure that the substitute cable is rated for at least 16 A. Unplug the provided cable from the socket and insert the substitute charging cable. Provided adapters may be inserted directly into the socket if necessary.

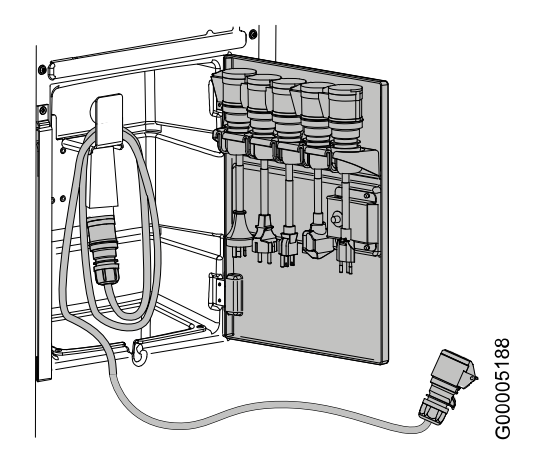

Fig. 25 Take out the charging cable

|             |                  | 24 (42)  |               |             |
|-------------|------------------|----------|---------------|-------------|
| Doc No:     | <b>Revision:</b> | State    | Release date: | Approved by |
| UM-RAP-1002 | 2                | Released | 2023-06-26    | hanst       |

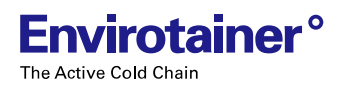

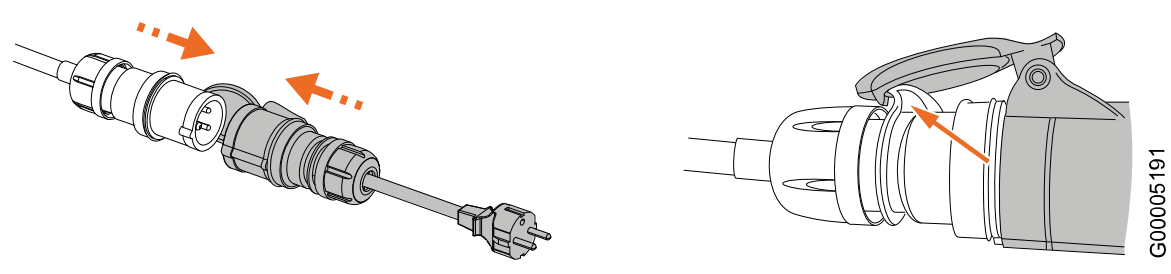

Fig. 26 Connect an adapter

**2.** If necessary, connect an adapter to the charging cable. The adapters are found on the inside of the charging unit door.

Additional adapters can be ordered, refer to 4.4.4.4 Order additional charging adapters.

#### (i) NOTE!

Make sure that the hook on the charging cable connector locks into the lid of the adapter connector.

**3.** Connect the plug or adapter to the power outlet. The green status indicator light flashes and the display is lit for a minute. The display shows **Charging ongoing, currently at [XX]** %. After one minute the display enters sleep mode but the green status indicator light keeps flashing to indicate that the charging is ongoing.

#### CAUTION!

Tripping hazard. Make sure that any excess cable is safely stowed away in the charging unit.

- 4. When the green status indicator light changes from flashing to fixed and the display shows **Container fully charged**, the charging is completed. Disconnect the plug/adapter from the power outlet.
- 5. If applicable, disconnect the adapter from the charging cable and return the adapter to the holder on the inside of the charging unit door. Make sure that all five adapters are in place.

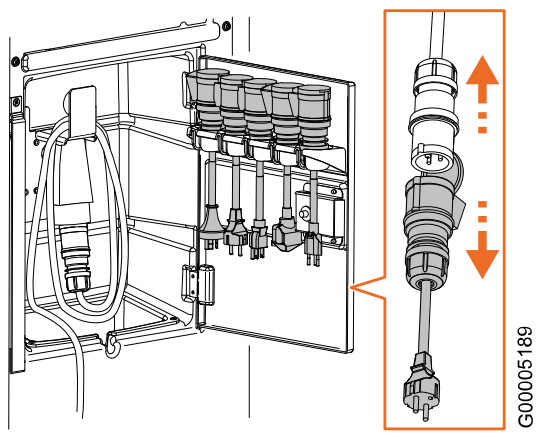

Fig. 27 Disconnect the adapter

|             | 25 (42)   |          |               |             |  |
|-------------|-----------|----------|---------------|-------------|--|
| Doc No:     | Revision: | State    | Release date: | Approved by |  |
| UM-RAP-1002 | 2         | Released | 2023-06-26    | hanst       |  |

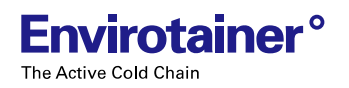

**6.** Stow the charging cable in the charging unit and close the door properly.

#### CAUTION!

Direct the connector end downwards as illustrated.

#### (i) NOTE!

Make sure to put the provided charging cable back if another cable was used for charging.

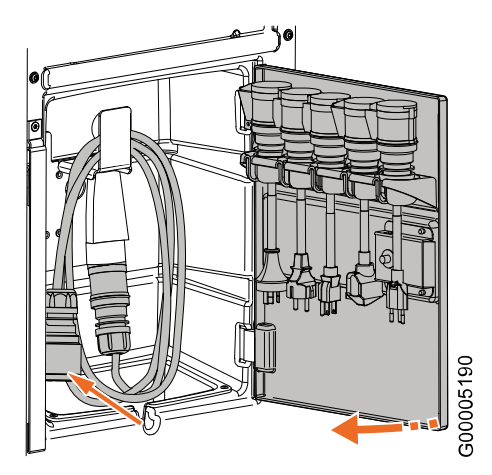

Fig. 28 Stow the charging cable and close the door

### 4.4.4.4 ORDER ADDITIONAL CHARGING ADAPTERS

The following additional charging adapters can be ordered from Envirotainer:

#### Table 4 Additional adapters available for order

| Adapter                   | Specification     | Part number |
|---------------------------|-------------------|-------------|
| British Standard 546      | 15A, 3 pins       | P/N 807W    |
| NEMA 6-15R                | 15A, 250V         | P/N 807X    |
| NEMA L15-30P              | 30A, 250V         | P/N 807Y    |
| Danish SRAF 1962/DB 16/87 | 10A, 250V, K-plug | P/N 807Z    |

Place an order by sending an e-mail, containing the following information, to <u>logisticspareparts@envirotainer.com</u>:

- · Part number and quantity of the desired adapter(s)
- · Customer name and contact person, including contact details
- Billing address
- · Delivery address, if different from the billing address
- If applicable, the name of the preferred forwarding agent, along with customer number. It is however recommended to use Envirotainer's forwarding agent.

| 26 (42)     |           |          |               |             |
|-------------|-----------|----------|---------------|-------------|
| Doc No:     | Revision: | State    | Release date: | Approved by |
| UM-RAP-1002 | 2         | Released | 2023-06-26    | hanst       |

# 4.4.5 PRECAUTIONS DURING A SHIPMENT

## CAUTION!

Do not wrap the container. If the container is wrapped the air inlets and outlets are blocked and the container may overheat.

If required, disable the connectivity manually. Refer to **4.4.7.7 Disable connectivity**.

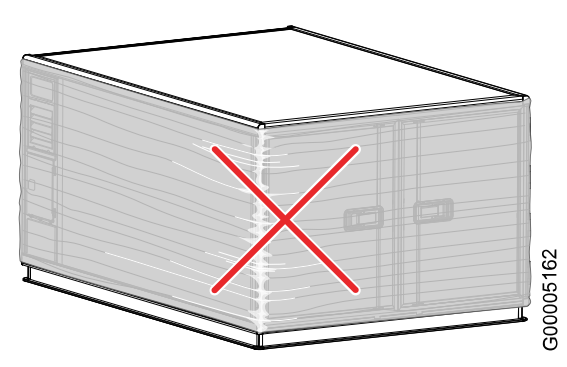

Fig. 29 Do not wrap the container

## **4.4.6 STORING THE CONTAINER**

### CAUTION!

For personal safety and to avoid damage to the container: Do not store any containers, cargo or other items on top of the container.

Store the container on flat ground in a temperature of -32  $^{\circ}$ C to +49  $^{\circ}$ C (-25.6  $^{\circ}$ F to 120.2  $^{\circ}$ F).

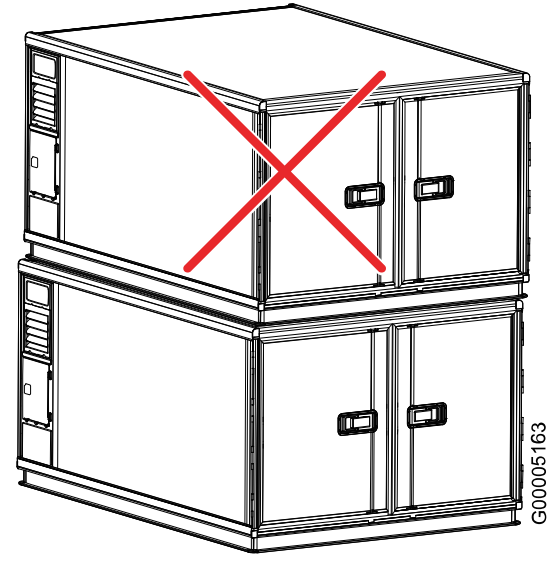

Fig. 30 Do not store anything on top of the container

| 27 (42)     |           |          |               |             |
|-------------|-----------|----------|---------------|-------------|
| Doc No:     | Revision: | State    | Release date: | Approved by |
| UM-RAP-1002 | 2         | Released | 2023-06-26    | hanst       |

# 4.4.7 OPERATING THE DISPLAY UNIT

### (i) NOTE!

If the display is dark, the display is in sleep mode, but the container is operating.

The container has no power or on/off button, but the temperature control can be turned on/off.

### 4.4.7.1 THE DISPLAY UNIT

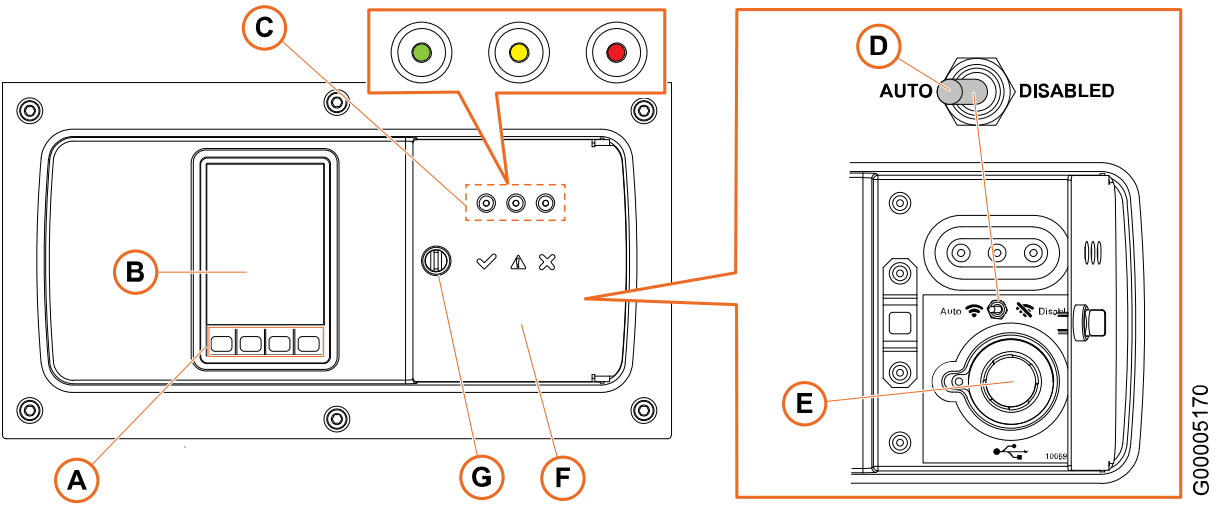

Fig. 31 Overview of the display unit

#### Table 5 Display unit features

| Pos | Description             | Pos | Description                |
|-----|-------------------------|-----|----------------------------|
| Α   | Buttons                 | Е   | USB connector (not in use) |
| В   | Display                 | F   | Hatch                      |
| С   | Status indicator lights | G   | Locking knob               |
| D   | Connectivity switch     |     |                            |

#### 4.4.7.1.1 Display

The default view when the display is turned on is the shipment status overview. If there is an active alarm or alert, the shipment status overview is temporarily replaced by an alarm/alert message.

# Refer to **4.4.7.5 View and address active alarms and alerts**.

The display enters sleep mode one minute after the last interaction, and wakes up at the touch of a button. If an alarm or alert is activated when the display is in sleep mode, the display is automatically lit and stays lit for 90 seconds.

The buttons underneath the display are used to navigate in the menu and settings.

If preferred, the display may be locked for input. Refer to **4.4.7.8 Lock and unlock the display unit for input**.

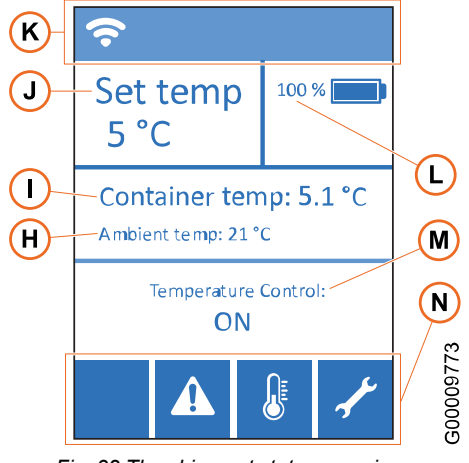

Fig. 32 The shipment status overview

| 28 (42)     |                  |          |               |             |
|-------------|------------------|----------|---------------|-------------|
| Doc No:     | <b>Revision:</b> | State    | Release date: | Approved by |
| UM-RAP-1002 | 2                | Released | 2023-06-26    | hanst       |

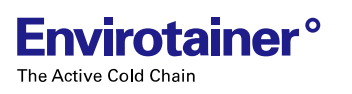

The shipment status overview contains the following information (Fig. 32 and Table 6):

| Pos | Description                                      | Pos | Description                        |
|-----|--------------------------------------------------|-----|------------------------------------|
| н   | Current ambient temperature (Celsius)            | L   | Remaining battery level in percent |
| 1   | Current temperature in the cargo space (Celsius) | М   | Container status                   |
| J   | Current set temperature (Celsius)                | Ν   | Button icons, see <u>Table 7</u>   |
| Κ   | Indicator icons, see <u>Table 8</u>              |     |                                    |

#### Table 6 Information on the shipment status overview

Table 7 and Table 8 explain the icons that can occur on the display.

shows the menu structure of the display unit.

#### Table 7 Button icons

| lcon | Description                        | lcon | Description             | lcon | Description |
|------|------------------------------------|------|-------------------------|------|-------------|
|      | Container settings                 | X    | Decline                 |      | Up          |
| ×    | Maintenance<br>(pin code required) | 5    | Return to previous menu | ↓    | Down        |
|      | View alarms                        | -    | Forward                 |      |             |
| ~    | Accept                             | +    | Back                    |      |             |

#### **Table 8 Indicator icons**

| lcon | Description                                                                      | lcon             | Description                                                                     | lcon | Description                                    |
|------|----------------------------------------------------------------------------------|------------------|---------------------------------------------------------------------------------|------|------------------------------------------------|
| 豢    | Pre-conditioning in<br>progress                                                  | ((lo <b>(t</b> • | Connectivity in automatic<br>flight detection mode.<br>No reception / Reception | - C  | Logged into maintenance<br>(pin code required) |
|      | Battery level indicator                                                          | 1                | Connectivity disabled (via connectivity switch)                                 | 8    | Display unit locked for<br>input               |
| 4    | Connected to power outlet<br>(even if not charging)<br>(filled bar related to %) |                  |                                                                                 |      |                                                |

\*The action is only visible if an interaction is possible in the current mode. For example, when the container is pre-conditioned to the set temperature it is only possible to shut off the temperature control, not change the set temperature or trigger pre-conditioning. To change the set temperature, the temperature control must be shut off first, then the container must be pre-conditioned to the new set temperature.

#### 4.4.7.1.2 Buttons

The buttons on the display unit have different applications depending on which menu is currently active on the display - see the button icon above the button. For descriptions of the button icons, refer to **<u>Table 7</u>**. Any of the buttons can be used for waking the display up from sleep mode.

|             |           | 29 (42)  |               |             |
|-------------|-----------|----------|---------------|-------------|
| Doc No:     | Revision: | State    | Release date: | Approved by |
| UM-RAP-1002 | 2         | Released | 2023-06-26    | hanst       |

#### 4.4.7.1.3 Status indicator lights

| Color                    | Explanation and action                                                                                                    |
|--------------------------|----------------------------------------------------------------------------------------------------|
| All indicator lights off | Temperature control is deliberately turned off either before, during or after lease.<br>No action required                                                                                                    |
| Green (fixed)            | The container is working properly. No action is required.                                                                                                    |
| Green (flashing)         | The container is working properly, and is performing a task to prepare for shipment. No action is required.                                                                                                    |
| Yellow                   | An alert has been triggered. Actions are required to mitigate emerging risks for the shipment. Refer to the display for more information.                                                                                                    |
| Red                      | An alarm has been triggered. One or more of the refrigeration system components are malfunctioning, and the shipment is at risk. If the container is maintaining temperature and charging, hold the cargo in the cargo space and arrange to replace the container. If not, move the cargo to a temperature controlled environment until the container can be replaced. Refer to the display for more information. |

#### Table 9 Status indicator lights

For more information about alarms and alerts, refer to 5. Troubleshooting.

#### 4.4.7.1.4 Connectivity switch

The container is provided with connectivity equipment for wireless transmission of shipment data. It has a built in flight detection that automatically turns the connectivity off when the container comes close to an aircraft, and turns it back on again when the container is at a safe distance from the aircraft. If required, the connectivity can also be disabled manually using a connectivity switch, to enable transport on an aircraft for which the operator has not approved the use of equipment based on automatic flight detection.

#### Refer to 4.4.7.7 Disable connectivity.

When the connectivity is turned off, either automatically or using the switch, the container records shipment data. The recorded data will be available once the connectivity is on again.

#### 4.4.7.2 WAKE THE DISPLAY UP FROM SLEEP MODE

1. Press any button on the display unit once.

#### 4.4.7.3 SET THE TEMPERATURE

#### (i) NOTE!

The temperature can only be set before the start of the pre-conditioning. When the container is preconditioned, the set temperature is locked and cannot be changed. To restart the temperature setting, the temperature control needs to be shut-off. Refer to <u>4.4.7.6 Turn the temperature control off</u>.

**1.** On the shipment status overview, press to enter **Container Settings**.

|             |                  | 30 (42)  |               |             |
|-------------|------------------|----------|---------------|-------------|
| Doc No:     | <b>Revision:</b> | State    | Release date: | Approved by |
| UM-RAP-1002 | 2                | Released | 2023-06-26    | hanst       |

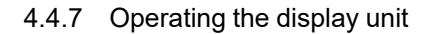

#### 2. Select Set Temperature.

#### (i) NOTE!

Envirotainer<sup>°</sup>

The Active Cold Chain

The **Set Temperature** screen is active for one minute. If the display returns to the shipment status overview before the new set temperature has been confirmed, the setting is not saved.

- **3.** Set the applicable temperature using  $\uparrow$  and  $\clubsuit$ .
- 4. Press  $\checkmark$  to confirm the temperature setting.

#### 4.4.7.4 CHECK THE BATTERY LEVEL

The battery level is shown on the shipment status overview. If the display is in sleep mode, press any button to wake it up.

Note that the remaining operating time varies depending on the set temperature and the ambient conditions. The operating time increases if the ambient temperature is close to the container set temperature.

For information about operating time, refer to **<u>6. Technical</u>** <u>specification</u>.

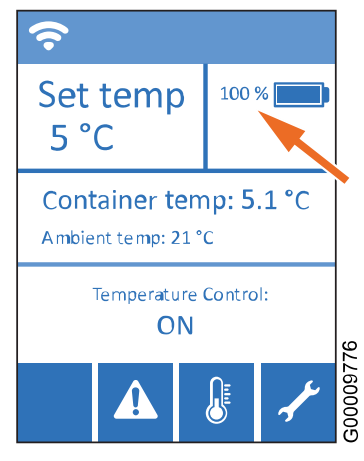

Fig. 33 The battery level

|             |           | 31 (42)  |               |             |
|-------------|-----------|----------|---------------|-------------|
| Doc No:     | Revision: | State    | Release date: | Approved by |
| UM-RAP-1002 | 2         | Released | 2023-06-26    | hanst       |

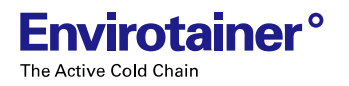

### 4.4.7.5 VIEW AND ADDRESS ACTIVE ALARMS AND ALERTS

When there are active alarms or alerts, the button  $\mathbf{A}$  on the shipment status overview is orange.

1. On the shipment status overview, press  $\mathbf{A}$ .

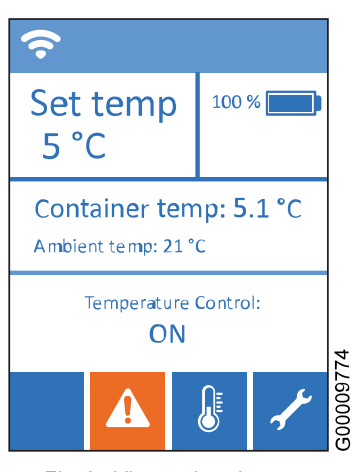

Fig. 34 View active alarms

- 2. Toggle through the active alarms and alerts using  $\clubsuit$  and  $\clubsuit$ .
- 3. Address the active alarms and alerts in accordance with the information given. Refer to <u>5.3 Alarms</u> and <u>5.2 Alerts</u> for more information.

#### (i) NOTE!

The alarm or alert will be visible until the container has sensed that the alarm or alert has been resolved.

4. To return to the shipment status overview, press  $\mathbf{\mathcal{P}}$ .

#### NOTE!

An alarm or alert that has been viewed, but not addressed, is still active and pending action. The button

A on the shipment status overview will remain orange.

|             |           | 32 (42)  |               |             |
|-------------|-----------|----------|---------------|-------------|
| Doc No:     | Revision: | State    | Release date: | Approved by |
| UM-RAP-1002 | 2         | Released | 2023-06-26    | hanst       |

#### 4.4.7.6 TURN THE TEMPERATURE CONTROL OFF

The container has no power or on/off button. Instead, the temperature control should be turned off after the finished shipment (when the cargo has been removed from the container) to save battery power and prolong the battery lifespan.

- **1.** On the shipment status overview, press **b** to enter **Container Settings**.
- 2. Press ✓ to select Temp Control Off. The display will show the text in Fig. 35.
- Press and hold buttons A and B simultaneously for 3 seconds. The time is counted down while holding. Then Temperature Control OFF is shown on the display.

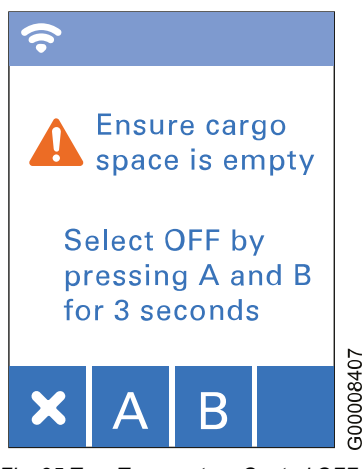

Fig. 35 Turn Temperature Control OFF

To turn the temperature control on, follow the instructions in <u>4.4.2.2.1 Pre-condition using the internal pre-</u> conditioning program.

#### 4.4.7.7 DISABLE CONNECTIVITY

When the connectivity is in automatic flight detection mode, the connectivity is automatically disabled when the container comes close to an aircraft. If required, the connectivity can also be disabled manually at any time:

**1.** Open the lid to the right of the display.

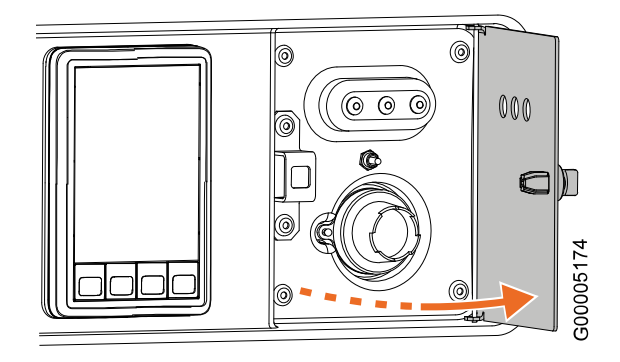

Fig. 36 Open the display lid

|             |           | 33 (42)  |               |             |
|-------------|-----------|----------|---------------|-------------|
| Doc No:     | Revision: | State    | Release date: | Approved by |
| UM-RAP-1002 | 2         | Released | 2023-06-26    | hanst       |

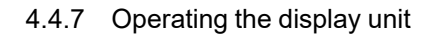

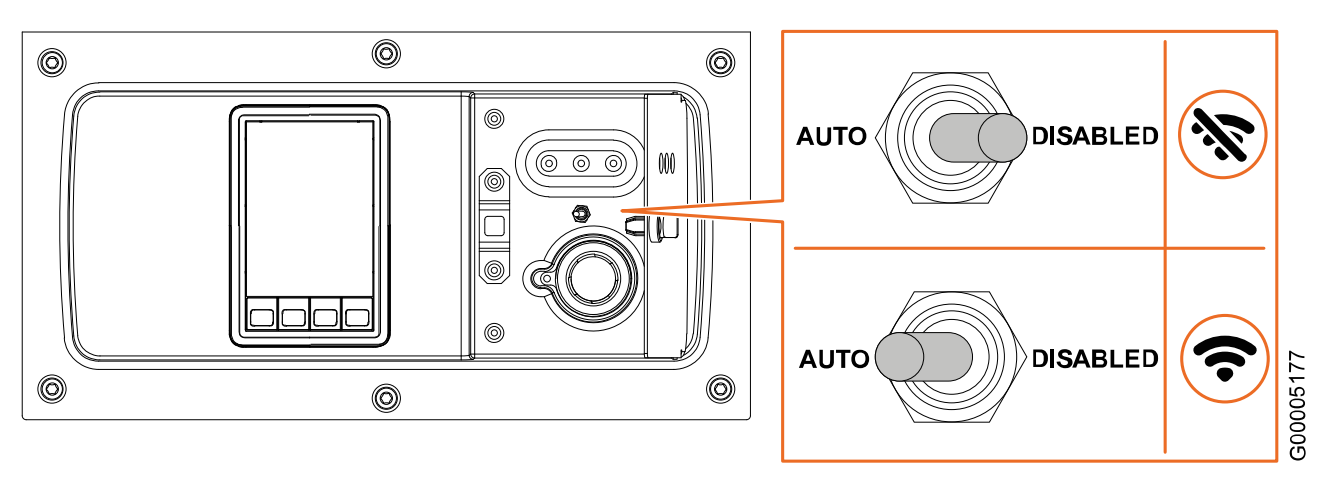

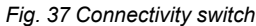

- 2. Toggle the connectivity between automatic flight detection mode and disabled:
  - Connectivity switch towards **DISABLED**: The connectivity is disabled. The top icon in **Fig. 37** is shown on the display.
  - Connectivity switch towards AUTO: The connectivity is in automatic flight detection mode. The lower icon
    in <u>Fig. 37</u> is shown on the display (empty if there is no reception, filled if there is reception). If the
    connectivity switch is switched towards AUTO while the container is close to an aircraft, the connectivity
    will not be turned on until the container has left the aircraft.
- **3.** Close the lid. If preferred, seal the lid with a sealing sticker.

Envirotainer

The Active Cold Chain

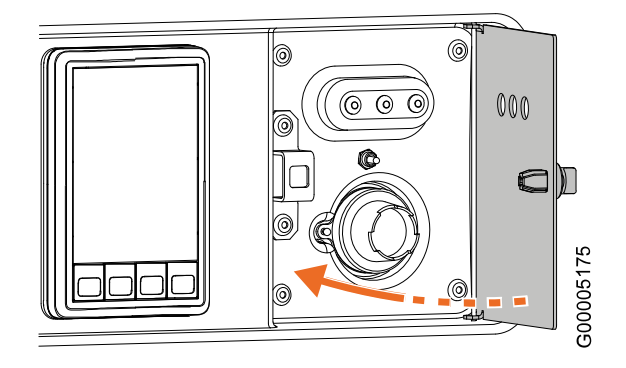

Fig. 38 Close the lid

| 34 (42)     |           |          |               |             |
|-------------|-----------|----------|---------------|-------------|
| Doc No:     | Revision: | State    | Release date: | Approved by |
| UM-RAP-1002 | 2         | Released | 2023-06-26    | hanst       |

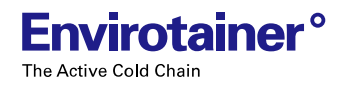

## 4.4.7.8 LOCK AND UNLOCK THE DISPLAY UNIT FOR INPUT

**1.** On the shipment status overview, press and hold for three seconds. The lock icon will be visible on the display. Repeat the step to unlock the display unit.

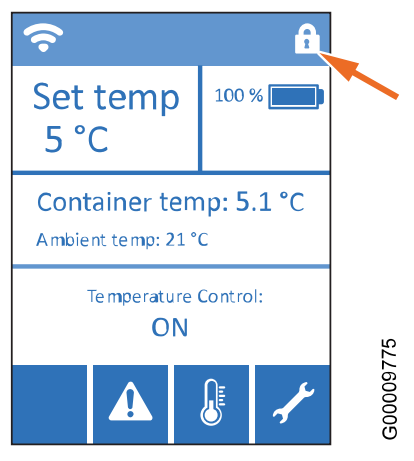

Fig. 39 Locked display

|             |           | 35 (42)  |               |             |
|-------------|-----------|----------|---------------|-------------|
| Doc No:     | Revision: | State    | Release date: | Approved by |
| UM-RAP-1002 | 2         | Released | 2023-06-26    | hanst       |

# **5. TROUBLESHOOTING**

These troubleshooting tables can be used when the display unit indicates an alarm or alert, or when there is a problem with the container. If a solution can not be found, replace the container. Meanwhile, place the cargo in a temperature controlled area.

# 5.1 INFORMATION MESSAGES

A flashing green light () indicates that the container performs a task to prepare for shipment. No action is required. The ongoing task is stated on the display.

|   | Information message                       | Explanation                                                                                              | Solution                                                                                                    | Reference |
|---|-------------------------------------------|----------------------------------------------------------------------------------------------------|----------------------------------------------------------------------------------------------------|-----------|
| ٢ | Preconditioning on-<br>going              | Pre-conditioning is in<br>progress. The cargo space<br>has not yet reached the set<br>point temperature. | When the green<br>indicator light changes<br>from flashing to fixed the<br>pre-conditioning is<br>finished. The display unit<br>will change text to<br><b>Temperature control:</b><br><b>ON</b> .                                                     |           |
|   | Charging on-going,<br>currently at [XX] % | Charging is in progress.                                                                                 | When the green<br>indicator light changes<br>from flashing to fixed the<br>charging is finished.<br>Until the charging cable<br>is disconnected from the<br>power outlet, the display<br>unit will show<br><b>Container fully</b><br><b>charged</b> . |           |

A fixed green light () indicates that the container is working properly. No action is required.

# 5.2 ALERTS

An active alert is indicated by a yellow indicator light 🔘 on the display unit.

The yellow indicator light <sup>O</sup> means that actions are required to mitigate emerging risks for the shipment. Perform the corrective action stated on the display. The alert will disappear when the container senses that the alert has been resolved.

|   | Alert                                                           | Explanation or possible cause                                                                   | Solution                                                                                          | Reference                       |
|---|-----------------------------------------------------------------|-------------------------------------------------------------------------------------------------|---------------------------------------------------------------------------------------------------|---------------------------------|
| 0 | Battery depleted.<br>Please connect<br>charging cable.          | Battery level 0%. The refrigeration system has shut down.                                       | Charge the container.                                                                             | 4.4.4 Charging<br>the container |
| 0 | Battery malfunction,<br>maximum [XX]%<br>energy level available | Autonomy time reduced to<br>stated (XX) percentage (e.g.<br>75% of full autonomy<br>available). | Look at to stated battery<br>level on display unit and<br>charge the container<br>when necessary. | 4.4.4 Charging<br>the container |

|             | 36 (42)   |          |               |             |  |
|-------------|-----------|----------|---------------|-------------|--|
| Doc No:     | Revision: | State    | Release date: | Approved by |  |
| UM-RAP-1002 | 2         | Released | 2023-06-26    | hanst       |  |

 $\rightarrow$ 

|   | Alert                                                                                                    | Explanation or possible cause                                                                                                    | Solution                                                                     | Reference                                                         |
|---|----------------------------------------------------------------------------------------------------|----------------------------------------------------------------------------------------------------|------------------------------------------------------------------------------|-------------------------------------------------------------------|
| 0 | Cargo space door<br>open, please close<br>door                                                                                    | A door sensor has detected that a door is open.                                                                                            | Close the door.                                                              |                                                                   |
| 0 | Cargo space<br>temperature outside<br>of set temperature.<br>Make sure that doors<br>are closed and check<br>ambient temperature. | The cargo space<br>temperature is higher or<br>lower than the set<br>temperature including the<br>tolerance.                               | Make sure that the doors<br>are closed and check the<br>ambient temperature. |                                                                   |
| 0 | High ambient<br>temperature, please<br>move container to<br>colder location                                                       | gh ambient<br>mperature, please<br>ove container toThe container is located in a<br>higher ambient temperature<br>than it is designed for. |                                                                              | Refer to <u>6</u> .<br><u>Technical</u><br><u>specification</u> . |
| 0 | Low ambient<br>temperature, please<br>move container to<br>warmer location                                                        | The container is located in a lower ambient temperature than it is designed for.                                                           | Move the container to a warmer location.                                     |                                                                   |
| 0 | Low battery level,<br>please connect<br>charging cable                                                                            | The battery level is below 20%.                                                                                                    | Charge the container.                                                        | Refer to <u>4.4.4</u><br>Charging the<br>container                |

# 5.3 ALARMS

**Envirotainer**°

The Active Cold Chain

An active alarm is indicated by a red indicator light 
on the display unit.

The red indicator light 
means that one or more of the refrigeration system components are malfunctioning, and the shipment is at risk. If the container is maintaining temperature and charging, hold the cargo in the cargo space and arrange to replace the container. If not, move the cargo to a temperature controlled environment until the container can be replaced. Refer to the display for more information.

| Alarm                                                                   | Explanation or possible cause                                                                                                    | Solution                                                                                                    | Reference |
|-------------------------------------------------------------------------|----------------------------------------------------------------------------------------------------|----------------------------------------------------------------------------------------------------|-----------|
| All cargo space<br>sensors missing,<br>container<br>performance reduced | One or more of the<br>refrigeration system<br>components are<br>malfunctioning, and the<br>shipment is at risk. The<br>container is in limp home<br>mode and will continue to<br>control the cargo space<br>temperature but at limited<br>performance. | Stop the current<br>shipment and replace<br>the container. If required,<br>move the cargo to a<br>temperature controlled<br>area. |           |
| Container charging failure.                                             | There is a problem in the<br>charging of the battery<br>modules. The refrigeration<br>system is still working.                                                                                                    | Assess if the battery<br>charge level is enough to<br>continue the shipment. If<br>not, replace the<br>container.                 |           |

| 37 (42)     |           |          |               |             |  |
|-------------|-----------|----------|---------------|-------------|--|
| Doc No:     | Revision: | State    | Release date: | Approved by |  |
| UM-RAP-1002 | 2         | Released | 2023-06-26    | hanst       |  |

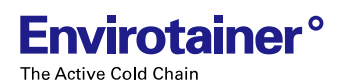

| Alarm                                                      | Explanation or possible cause                          | Solution                                                                                                    | Reference |
|------------------------------------------------------------|--------------------------------------------------------|----------------------------------------------------------------------------------------------------|-----------|
| Container climate<br>control failure,<br>replace container | One or more of the refrigeration system components are | Stop the current<br>shipment and replace<br>the container. If required,                                                                                                    |           |
| Container system<br>failure, abort<br>shipment             | malfunctioning, and the shipment is at risk.           | move the cargo to a<br>temperature controlled<br>area. If the container has<br>arrived at destination<br>and can maintain the<br>temperature, ask the<br>consignee to pick up the<br>cargo as soon as<br>possible. |           |

# 5.4 HARDWARE

This chapter can be used if there is a need to troubleshoot the container from a hardware perspective.

| Problem                                                                                                    | Possible cause                                                       | Solution                                                                                                    | Reference                                                   |
|----------------------------------------------------------------------------------------------------|----------------------------------------------------------------------|----------------------------------------------------------------------------------------------------|-------------------------------------------------------------|
| The display on the display<br>unit is dark, but an indicator<br>light is lit.                                 | The display is in sleep<br>mode to preserve energy.                  | Press any button to light the<br>display.<br>If the indicator light is green,<br><b>Shipment status overview</b> is<br>shown.<br>If the indicator light is yellow or<br>red, <b>Alarm/Alert Actions</b> is<br>shown.                                                                                                    | 4.4.7.2 Wake<br>the display<br>up from<br>sleep mode        |
| The buttons are<br>unresponsive, the display on<br>the display unit is dark and<br>no indicator light is lit. | The batteries are depleted.                                          | Connect the container to a power<br>outlet to charge the batteries. An<br>indicator light should light up.<br>If no indicator light lightens up,<br>there may be an issue with the<br>power outlet, refer to the problem<br>"The batteries do not charge". If<br>an issue with the display is<br>suspected, contact customer<br>support. | 4.4.4<br>Charging<br>the<br>container<br>and<br>1.4 Contact |
| The batteries do not charge.                                                                                  | The power outlet does not supply power.                              | Change to another power outlet<br>and/or check the fuses in the<br>facility.                                                                                                    |                                                             |
|                                                                                                    | The fuse is blown in the<br>power supply central of<br>the facility. | Change the fuse.                                                                                                    |                                                             |
|                                                                                                    | The adapter is broken.                                               | If available, use a spare adapter.                                                                                                    |                                                             |
|                                                                                                    | The charging cable is<br>damaged (visually<br>inspect the cable).    | Use an alternative charging cable.                                                                                                    |                                                             |

| 38 (42)     |                  |          |               |             |
|-------------|------------------|----------|---------------|-------------|
| Doc No:     | <b>Revision:</b> | State    | Release date: | Approved by |
| UM-RAP-1002 | 2                | Released | 2023-06-26    | hanst       |

 $\rightarrow$ 

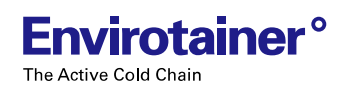

| Problem                                                                                     | Possible cause                                  | Solution                                                                 | Reference   |
|---------------------------------------------------------------------------------------------|-------------------------------------------------|--------------------------------------------------------------------------|-------------|
| The display states that the door is open, but the door is closed.                           | The door is not correctly closed.               | Make sure the door is closed. If it is closed, contact customer support. | 1.4 Contact |
|                                                                                             | The door sensor may be faulty.                  | Contact customer support.                                                | 1.4 Contact |
| The display states that the door is closed, but the door is open.                           | The door sensor may be faulty.                  | Contact customer support.                                                | 1.4 Contact |
| It is not possible to switch<br>the connectivity on/off with<br>the connectivity switch.    | There is an issue with the connectivity switch. | Contact customer support.                                                | 1.4 Contact |
| There are damages or<br>scratches to the container<br>base, walls, floor or other<br>areas. | The container has been handled carelessly.      | Contact customer support.                                                | 1.4 Contact |

| 39 (42)     |           |          |               |             |  |
|-------------|-----------|----------|---------------|-------------|--|
| Doc No:     | Revision: | State    | Release date: | Approved by |  |
| UM-RAP-1002 | 2         | Released | 2023-06-26    | hanst       |  |

# **6. TECHNICAL SPECIFICATION**

| CODE                                                             |                                            |
|------------------------------------------------------------------|--------------------------------------------|
| IATA ULD type code                                               | RAP                                        |
| ATA code                                                         | LD-9                                       |
| AS36100 identifier                                               | 2A8C                                       |
| REFRIGERATION SYSTEM                                             |                                            |
| Air conditioning system with compressor cooling and electrical f | neating. Powered by rechargeable NIMH      |
| batteries.                                                       |                                            |
| Powerraung                                                       | 100–240 V AC, 50–60 HZ, max 16 A           |
| Recommended charging temperatures                                | +5 °C to +25 °C (+41 °F to +77 °F)         |
| Charging temperature limits                                      | -20 °C to +40 °C (-4 °F to +104 °F)        |
| Typical charging time at recommended charging temperatures       | 11 hours                                   |
| Cargo space temperature set point                                | Set point 5 and 20 °C (41 and 68 °F)       |
|                                                                  | Free set point 4-30 °C (39.2-86 °F)        |
| Set point accuracy                                               | ±2 °C (±3.6 °F) for any set point          |
| Autonomy at container temperature set point 5 °C                 | 170 h at 20 °C (68 °F) ambient             |
| Operational limits at any set point on battery power             | -32 °C to +49 °C (-25.6 °F to +120.2 °F)   |
| MONITORING CAPABILITIES                                          |                                            |
| Monitoring                                                       | 8 Cargo space temperatures (°C)            |
|                                                                  | 2 Ambient temperatures (°C)                |
|                                                                  | Cargo space humidity (RH %)                |
|                                                                  | Ambient humidity (RH %)                    |
|                                                                  | Cargo loaded inside (yes/no)               |
|                                                                  | Door openings (open/closed)                |
|                                                                  | Battery level (%)                          |
|                                                                  | GPS location                               |
| DIMENSIONS                                                       |                                            |
| External cube (volume)                                           | 11.5 m <sup>3</sup> (407 ft <sup>3</sup> ) |
| External dimensions (L x W x H)                                  | 3175 x 2235 x 1624 mm                      |
|                                                                  | (125 x 87.99 x 63.94")                     |
| Internal dimensions (L x W x H)                                  | 2466 x 2055 x 1320 mm                      |
|                                                                  | (97.06 x 80.91 x 51.97 ")                  |
| Door opening (W x H)                                             | 2055 x 1320 mm                             |
|                                                                  | (80.91 x 51.97")                           |
| Internal cube (volume)                                           | 6.6 m <sup>3</sup> (236 ft <sup>3</sup> )  |
| Pallet capacity                                                  | 5 EUR 1 pallets (800 x 1200 mm) (31.5 x    |
|                                                                  | 47.2")                                     |
|                                                                  | 4 US 40 x 48" pallets (1016 x 1220 mm)     |
| WEIGHT                                                           |                                            |
| Tare weight*                                                     | 1100 kg                                    |
|                                                                  | (2,425 lbs.)                               |
| Max gross weight                                                 | 4625 kg                                    |
|                                                                  | (10,196 lbs.)                              |
| Max net weight*                                                  | 3525 kg                                    |
|                                                                  | (7,771 lbs.)                               |
| OTHER INFORMATION                                                |                                            |

Suitable for use on aircraft A300, A310, A330, A340, A350, A380, B747, B767, B777, B787, DC10, IL86, MD11, L1011. For other aircrafts, alternative operating procedures may apply. Forkliftable with slot-height 93 mm (3.66"), slot-width 255 mm (10.04") and slot center to center distance 852 mm (33.54").

\*Tare weight and max net weight may change due to repairs, see the manufacturer's plate for correct weight.

| 40 (42)     |                  |          |               |             |
|-------------|------------------|----------|---------------|-------------|
| Doc No:     | <b>Revision:</b> | State    | Release date: | Approved by |
| UM-RAP-1002 | 2                | Released | 2023-06-26    | hanst       |

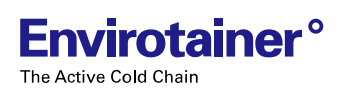

G00005800

# **6.1 DEFINITION OF DIMENSIONS**

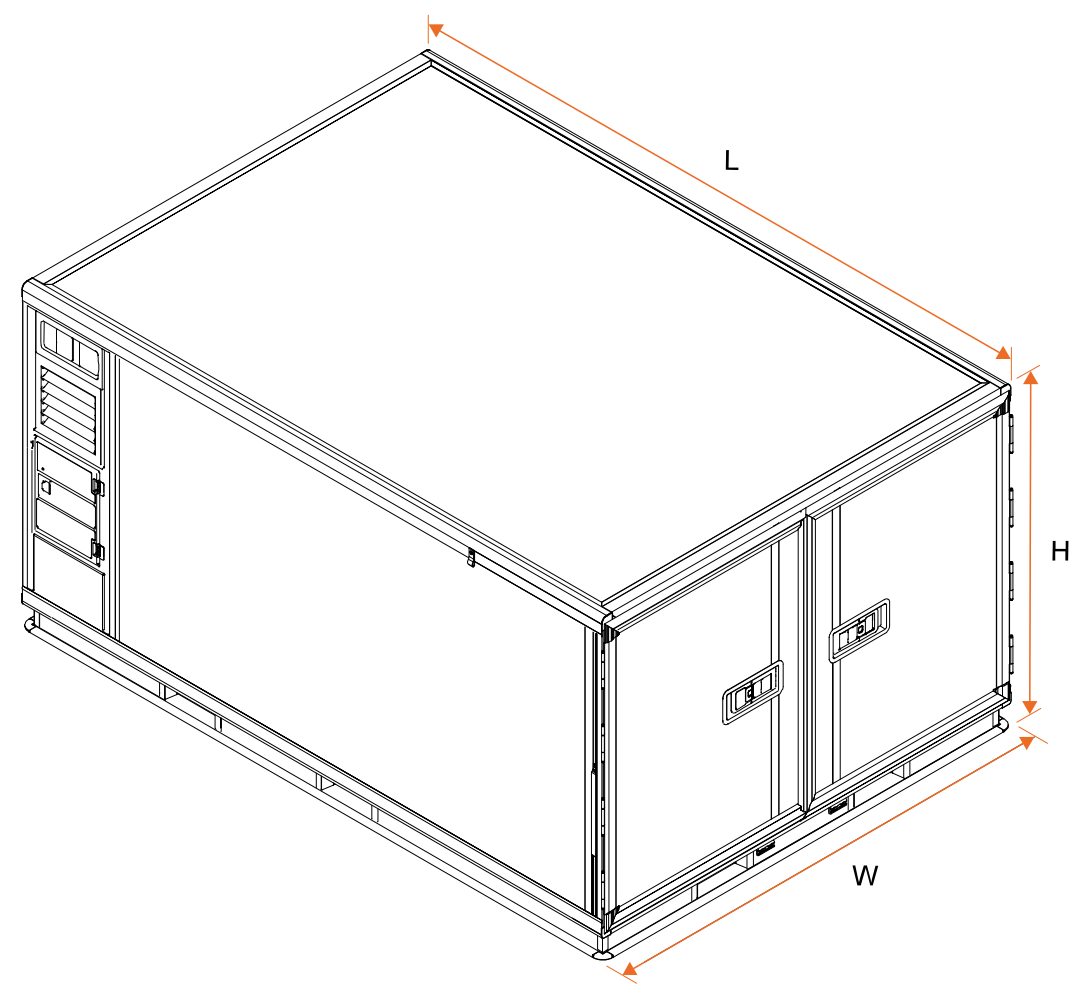

Fig. 40 Definition of dimensions

|             |           | 41 (42)  |               |             |
|-------------|-----------|----------|---------------|-------------|
| Doc No:     | Revision: | State    | Release date: | Approved by |
| UM-RAP-1002 | 2         | Released | 2023-06-26    | hanst       |

# Envirotainer Engineering AB

www.envirotainer.com

| Doc No:     |  |
|-------------|--|
| UM-RAP-1002 |  |

2

**State** Released Release date:

2023-06-26

### Approved by

hanst